Manual)

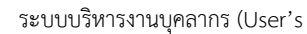

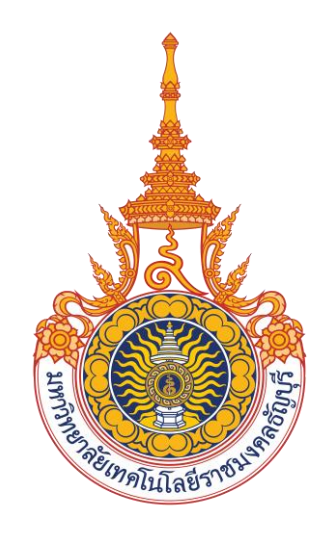

# *ค*ู่มือสำหรับผู้ใช้งานระบบบริหารงานบุคลากร

# การบันทึกตำแหน่งบริหาร มหาวิทยาลัยเทคโนโลยีราชมงคลธัญบุรี

Manual)

( )

# สารบัญ

| คู่มือสำหรับผู้ใช้งานระบบบริหารงานบุคลากร                         | 1  |
|-------------------------------------------------------------------|----|
| กำหนดตำแหน่งทางการบริหาร                                          | 5  |
| ข้อมูลพื้นฐานระบบ                                                 | 5  |
| ตำแหน่งทางบริหาร (กำหนดข้อมูลโดยส่วนกลาง)                         | 6  |
| ประเภทตำแหน่งในการบริหารงาน                                       | 6  |
| ชื่อตำแหน่งในการบริหารงาน                                         | 7  |
| การบันทึกข้อมูลตำแหน่งบริหาร (บันทึกโดย คณะ/ศูนย์/สำนัก/หน่วยงาน) | 15 |
| การบันทึกข้อมูลตำแหน่งบริหาร ระดับต้น ระดับกลาง                   | 15 |

Manual)

# ระบบบริหารงานบุคลากร

ระบบบริหารงานบุคลากร เป็นระบบเพื่อสนับสนุนการบริหารทรัพยากรบุคลของทางสถาบัน โดยมีการนำเทคโนโลยี สารสนเทศเข้ามาใช้ ประกอบไปด้วย เทคโนโลยีฮาร์ดแวร์ เทคโนโลยีซอฟต์แวร์ และเทคโนโลยีเครือข่าย เพื่อช่วยอำนวยความสะดวก ให้แก่ผู้ปฏิบัติงานในระดับต่าง ๆ ทำให้การบริหารจัดการทางด้านงานบุคคล มีประสิทธิภาพและช่วยให้ผู้บริหารได้รับข้อมูลเพื่อใช้ใน การตัดสินใจได้ทันตามความต้องการ

| ระบบบุคลากร                                                                              |                                                  |
|------------------------------------------------------------------------------------------|--------------------------------------------------|
| <b>RMUTT HRS</b><br>รรมมะมีพระรรมนูลลากรและเงินเสือน<br>มหาวิทธาลัยเพลโนโลยีรรมนอลสไญเติ | ระบบบุคลากร                                      |
| งานทะเบียนประวัติบุคลากร                                                                 | ทะเบียนประวัติ                                   |
| งานลงเวลา/บันทึกเวลา                                                                     | 1 : ทะเบียนประวัติ เก                            |
| งานพัฒนาบุคลากร                                                                          | 2 : ทะเบียนประวัติ (เป็นชุด)                     |
| งานเครื่องราชอิสริยาภรณ์                                                                 | 3 : ประวัติการดำรงตำแหน่ง                        |
| งานเลื่อนขั้นค่าจ้างและเงินเดือน                                                         | 4 : ประวัติ ก.พ.7 (New)                          |
| รายงานการเลือนขั้น                                                                       | 5 : ปรับอัตราเงินเดือนเป็นชุด                    |
| งานวิจัย                                                                                 | 6 : ประวัติการดำรงตำแหน่งอื่นๆ 🕥                 |
| รายงานวิจัย                                                                              | 7 : ประวัติการเปลี่ยนชื่อ/นามสกุล 🔤              |
| รายงาน/สอบถามข้อมล 1                                                                     | 8 : ประวัติอื่นๆ                                 |
| รายงาน/สอบถามข้อมูล 2                                                                    | 9 : ประวัติการทำงาน 🔤                            |
| รายงาน/สอบถามข้อมูล 3                                                                    | 10 : ปรับสถานะผ่านทดลองงาน                       |
| ต้นหาข้อมูล/Ouerv                                                                        | ขอมูลวนยและนดกร                                  |
| ระบบงานเพิ่มเดิม                                                                         | 11 : ประวัติเทษทางานย                            |
| ข้อบอระบบ                                                                                | 12 : รายงานประวทเทษทางานย                        |
| ออมูเกษอย<br>ด่วงพบคลิทธิ์ / Admin Config                                                | 13 : บนทาสญญาจาง<br>14 - มันซื้อสัญญาจ้างนั้นเชว |
| In Maximum 7 Admin Coring                                                                |                                                  |
| Vision Net Co., Ltd.                                                                     | ร เอก เรต งงหนา                                  |
| PASSWORD PRINT PREVIEW                                                                   |                                                  |
| BREAK USER: PROMIS                                                                       | <u> </u>                                         |
| LOGOUT SINCE: 22/05/65 12:10                                                             | Enter number                                     |

### การทำงานของระบบบุคลากรจะแบ่งงานออกเป็นส่วนงานที่ต้องทำกันในต่างวาระ ต่างเวลา จำแนกได้ดังนี้

| งาน                | คำอธิบาย                                                                                |
|--------------------|-----------------------------------------------------------------------------------------|
| กำหนดข้อมูลพื้นฐาน | บันทึกข้อมูลพื้นฐานที่จำเป็น หรือเรียกว่าข้อมูลระบบ เช่น ประเภทบุคลากร รายชื่อตำแหน่ง   |
|                    | หน่วยงาน เป็นต้น                                                                        |
| ข้อมูลบุคลากร      | จะแบ่งออกเป็น 2 ส่วน คือ ส่วนสำหรับการบันทึกข้อมูล ซึ่งประกอบไปด้วย บันทึกข้อมูลบุคลากร |
|                    | แก้ไขข้อมูลบุคลากร บันทึกสถานะบุคลากร ในส่วนที่ 2 จะเป็นส่วนสำหรับการค้นหาข้อมูลของ     |
|                    | บุคลากร                                                                                 |
| งานพัฒนาบุคลากร    | บันทึกข้อมูล ประวัติการศึกษาต่อ ฝึกอบรม ไปราชการ ดูงาน ประชุม สัมมนา และงานอื่นๆที่     |
|                    | เกี่ยวข้องกับงานพัฒนาบุคลากร                                                            |

#### Manual)

 $(\bigcirc$ 

| งาน                   | คำอธิบาย                                                                            |
|-----------------------|-------------------------------------------------------------------------------------|
| เครื่องราชอิสริยาภรณ์ | เป็นส่วนงานในการเก็บข้อมูลประวัติการได้รับเครื่องราชอิสริยาภรณ์และประมวลผลคำนวณ     |
|                       | เครื่องราชอิสริยาภรณ์                                                               |
| งานลงเวลา             | บันทึกข้อมูลประวัติการลงเวลาของบุคลากรรวมทั้งทำข้อมูลการลา กำหนดกลุ่มการลา กลุ่มการ |
|                       | ลงเวลาและปฏิทินวันหยุดรวมทั้งทำการปรับแก้ข้อมูลการลงเวลา                            |
| งานเลื่อนเงินเดือน    | บันทึกข้อมูลการเลื่อนเงินเดือน ค่าตอบแทน ค่าครองชีพของบุคลากรตามรอบของการเลื่อน     |
|                       | เงินเดือน                                                                           |

# กำหนดตำแหน่งทางการบริหาร

การกำหนดข้อมูลพื้นฐานที่จำเป็นสำหรับระบบบริหารงานบุคลากร จะต้องกำหนดข้อมูลพื้นฐาน 2 ส่วนคือ ข้อมูลพื้นฐานใน ส่วนของ ข้อมูลพื้นฐานทุกระบบ เป็นข้อมูลพื้นฐานที่จำเป็นในการใช้ร่วมกันระหว่างระบบบริหารงานบุคลากรและระบบสารสนเทศ เพื่อการบริหาร (MIS) (ดูวิธีการบันทึกหรือแก้ไขข้อมูลที่คู่มือ ข้อมูลพื้นฐานทุกระบบ) และข้อมูลพื้นฐานของระบบบริหารงานบุคลากร ที่เป็นข้อมูลพื้นฐานที่จำเป็นสำหรับระบบบริหารงานบุคลากร

# ข้อมูลพื้นฐานระบบ

เป็นการกำหนดข้อมูลพื้นฐานที่จำเป็นสำหรับระบบบริหารงานบุคลากร เพื่อให้การจัดการข้อมูลของระบบมีประสิทธิภาพ และให้รายงานผลทางบุคลากรมีความถูกต้อง

| ระบบบุคลากร                                                                                |                                                                                                    |         |
|--------------------------------------------------------------------------------------------|----------------------------------------------------------------------------------------------------|---------|
| <b>RMUTT HRS</b><br>รรมมาวิทารงานมูดอากรและเวินเดือน<br>มหาวิทธาลัยเทคโปโลยีรายมงดดรัญบุริ | ระบบ                                                                                                    | บุคลากร |
| งานทะเบียนประวัติบุคลากร                                                                   | ข้อมูลระบบ                                                                                                    |         |
| งานลงเวลา/บันทึกเวลา                                                                       | 1 : ข้อมูลอ้างอิงการศึกษา                                                                                                    |         |
| งานพัฒนาบุคลากร                                                                            | 2 : ข้อมูลอ้างอิงทั่วไป                                                                                                    | Π       |
| งานเครื่องราชอิสริยาภรณ์                                                                   | 3 : ข้อมูลอ้างอิงสถานะและผลงาน                                                                                                    |         |
| งานเลื่อนขั้นค่าจ้างและเงินเดือน                                                           | 4 : ข้อมูลอ้างอิงจังหวัด-อำเภอ-ตำบล                                                                                                    |         |
| รายงานการเลื่อนขั้น                                                                        | 5 : วิทยาเขต                                                                                                    |         |
| งานวิจัย                                                                                   | 6 : โครงสร้างหน่วยงาน                                                                                                    | C       |
| รายงานวิจัย                                                                                | 7 : หน่วยงาน                                                                                                    |         |
| รายงาน/สอบถามข้อมูล 1                                                                      | 8 : กาหนดกลุ่มเงนเดอน                                                                                                    |         |
| รายงาน/สอบถามข้อมูล 2                                                                      | 9 : กาหนดแหงเงนเดอน                                                                                                    | M       |
| รายงาน/สอบถามข้อมูล 3                                                                      | 10 : ประเททบุตสากร<br>11 : อัตอร่างหม่อนงานเพื่อออรเรื่อนเช้น                                                                                                    |         |
| ค้นหาข้อมูล/Query                                                                          | <ol> <li>เมื่อง เมือง เม่าเพื่อการเลยนอน</li> <li>เรื่อง เมือง เมือ<br/>เมือง เมือง เมือ<br/>เมือง เมือง เมือง เมือง เมือง เมือง เมือง เมือง เมือง เมือง เมือง เมือง เมือง เมือง เมือง เมือง เมือง เม<br/>เมือง เมือง เมือง เมือง เมือง เมือง เมือง เมือง เมือง เมือง เมือง เมือง เมือง เมือง เมือง เมือง เมือง เมือง เมือง เมือง เมือง เมือง เมือง เมือง เมือง เมือง เมือง เมือง เมือง เ<br/>ง เมือง เมือง เมือง เมือง เมือง เมือง เมือง เมือง เมือง เมือง เมือง เมือง เมือง เมือง เมือง เมือง เมือง เ<br/>ง เมือง เมือง เมือง เมือง เมือง เมือง เมือง เมือง เมือง เมือง เมือง เมือง เมือง เมือง เมือง เมือง เมือง เมือง เมือง เมือง เมือง เมือง เมือง เมือง เมือง เมือง เมือง เมือง เมือง เมือง เมือง เมือง<br/></li> </ol> |         |
| ระบบงานเพิ่มเติม                                                                           | 12 : ตำแหน่งสวนงวน                                                                                                    | C       |
| ข้อมลระบบ                                                                                  | 13 : อัตราคำลัง                                                                                                    |         |
| กำหนดสิทธิ์ / Admin Config                                                                 | 14 : ตำแหน่งทางวิชาการ                                                                                                    |         |
|                                                                                            | 15 : ตำแหน่งทางเชี่ยวชาณ                                                                                                    |         |
| Vision Net Co., Ltd.                                                                       | ้<br>16 : ระดับตำแหน่ง                                                                                                    |         |
| PASSWORD PRINT PREVIEW                                                                     | 17 : ประเภทตำแหน่งบริหาร                                                                                                    | ~       |
| BREAK USER: PROMIS                                                                         | 18 : ตำแหน่งบริหาร                                                                                                    |         |
| LOGOUT SINCE: 22/05/65 12:10                                                               | Enter no                                                                                                    | umber   |

# ตำแหน่งทางบริหาร (กำหนดข้อมูลโดยส่วนกลาง)

## ประเภทตำแหน่งในการบริหารงาน

กำหนดประเภทตำแหน่งในการบริหารงานของสถาบัน เพื่อเป็นข้อมูลสำหรับการจัดทำตำแหน่งบริหารของแต่ละ หน่วยงาน

 คลิกที่ระบบงาน "ระบบบุคลากร" > คลิกกลุ่มเมนู "ข้อมูลพื้นฐานระบบ" > คลิกเมนูย่อย "ประเภท ตำแหน่งในการบริหารงาน"

| Ņ | ประเภทศาแหน่งบริหาร - p    | rgExPositionType                  |                                  | <u> </u>                                                            |          |  |  |  |  |  |
|---|----------------------------|-----------------------------------|----------------------------------|---------------------------------------------------------------------|----------|--|--|--|--|--|
|   | ประเภทตำแหน                | โปปริหาร < 1.                     |                                  | 2.                                                                  |          |  |  |  |  |  |
| Г | *เลขที่ประเภทต่ำแหน่ง      | *ชื่อประเภทตำแหน่ง                | ลำดับชั่นประเภทต่ำแหน่ง          | *รหัสตำแหน่งบริหาร (uoc สกอ.)                                       | <b>_</b> |  |  |  |  |  |
|   | 101                        | อธิการบดี                         | 1 : สูง                          | 01 : อธิการบดี                                                      |          |  |  |  |  |  |
|   | 102                        | รองอธิการบดี                      | 1: สูง                           | 02 : รองอธิการบดี                                                   |          |  |  |  |  |  |
|   | 103                        | ผู้ช่วยอธิการบดี                  | 1: สูง                           | 05 : ผู้ช่วยอธิการบดี                                               |          |  |  |  |  |  |
|   | 104                        | คณบดี                             | 1 : สูง                          | 03 : คณบดี                                                          |          |  |  |  |  |  |
| L | 105                        | ผอ.สำนักงานอธิการบดี              | 1 : สูง                          | 04 : หัวหน้าหน่วยงานที่เรียกชื่ออย่างอื่นที่มีฐานะเทียบเท่าคณะ      |          |  |  |  |  |  |
|   | 106                        | ผอ. สำนัก                         | 1 : สูง                          | 04 : หัวหน้าหน่วยงานที่เรียกชื่ออย่างอื่นที่มีฐานะเทียบเท่าคณะ      |          |  |  |  |  |  |
| L | 107                        | ผอ. สถาบัน                        | 1 : สูง                          | 04 : หัวหน้าหน่วยงานที่เรียกชื่ออย่างอื่นที่มีฐานะเทียบเท่าคณะ      |          |  |  |  |  |  |
| L | 301                        | ผอ. ศูนย์                         | 3 : ต้น                          | 04 : หัวหน้าหน่วยงานที่เรียกชื่ออย่างอื่นที่มีฐานะเทียบเท่าคณะ      |          |  |  |  |  |  |
| L | 201                        | รองคณบดี                          | 2 : กลาง                         | 06 : รองคณบดีหรือรองหัวหน้าหน่วยงานที่เรียกชื่ออื่นที่มีฐานะเทียบ   |          |  |  |  |  |  |
| L | 202                        | พอ. กอง                           | 2 : กลาง                         | 07 : ผู้อำนวยการกอง หรือหัวหน้าหน่วยงานที่เรียกชื่ออื่นที่มีฐานะเที |          |  |  |  |  |  |
| L | 203                        | รองผู้อำนวยการ/ศูนย์/สถาบัน/สำนัก | 2 : กลาง                         | 06 : รองคณบดีหรือรองหัวหน้าหน่วยงานที่เรียกชื่ออื่นที่มีฐานะเทียบ   |          |  |  |  |  |  |
| L | 204                        | หัวหน้าสำนักงานคณบดี              | 2 : กลาง                         | 08 : ตำแหน่งอื่น ๆ                                                  |          |  |  |  |  |  |
| L | 205                        | หัวหน้างานผู้อำนวยการ             | 2 : กลาง                         | 08 : ตำแหน่งอื่น ๆ                                                  |          |  |  |  |  |  |
| L | 206                        | รอง ผอ. สถาบัน                    | 2 : กลาง                         | 06 : รองคณบดีหรือรองหัวหน้าหน่วยงานที่เรียกชื่ออื่นที่มีฐานะเทียบ   |          |  |  |  |  |  |
| L | 207                        | รอง ผอ. สำนัก                     | 2 : กลาง                         | 06 : รองคณบดีหรือรองหัวหน้าหน่วยงานที่เรียกชื่ออื่นที่มีฐานะเทียบ   |          |  |  |  |  |  |
| L | 208                        | รอง ผอ. วิทยาลัย                  | 2 : กลาง                         | 06 : รองคณบดีหรือรองหัวหน้าหน่วยงานที่เรียกชื่ออื่นที่มีฐานะเทียบ   |          |  |  |  |  |  |
| L | 302                        | หัวหน้าภาควิชา                    | 3:ต้น                            | 08 : ตำแหน่งอื่น ๆ                                                  |          |  |  |  |  |  |
| L | 303                        | หัวหน้าสาขาวิชา                   | 3:ต้น                            | 08 : ตำแหน่งอื่น ๆ                                                  |          |  |  |  |  |  |
| L | 304                        | หัวหน้าฝ่าย                       | 3:ต้น                            |                                                                     |          |  |  |  |  |  |
| L | 305                        | ผู้ช่วยคณบดี                      | 3:ต้น                            |                                                                     |          |  |  |  |  |  |
|   | 401                        | หัวหน้างาน                        | 4 : ผู้บริหารที่หน่วยงานแต่งตั้ง |                                                                     |          |  |  |  |  |  |
| L | 402                        | ห้วหน้า                           | 4 : ผู้บริหารที่หน่วยงานแต่งตั้ง |                                                                     |          |  |  |  |  |  |
| L | 306                        | ผ้ช่วยผู้อำนวยการ                 | 13 : ต้น                         |                                                                     | -        |  |  |  |  |  |
|   | Record: 1 + 1 + 1 + 0 f 25 |                                   |                                  |                                                                     |          |  |  |  |  |  |

2. แสดงข้อมูลที่เคยบันทึกไว้ หากต้องการบันทึกข้อมูลประเภทตำแหน่งในการบริหารงานให้ระบุข้อมูลดังนี้

| ข้อมูล                                        | คำอธิบาย                                                             |  |  |  |  |
|-----------------------------------------------|----------------------------------------------------------------------|--|--|--|--|
| เลขที่ประเภทตำแหน่ง                           | ระบุรหัสประเภทตำแหน่ง โดยเรียงลำดับตามรหัสประเภทตำแหน่ง              |  |  |  |  |
| ชื่อประเภทตำแหน่ง ระบุชื่อประเภทตำแหน่งบริหาร |                                                                      |  |  |  |  |
| ลำดับชั้นประเภทตำแหน่ง                        | ระบุลำดับชั้นประเภทตำแหน่ง                                           |  |  |  |  |
|                                               | 1: สูง 2: กลาง 3: ต้น 4: ผู้บริหารที่หน่วยงานแต่งตั้ง                |  |  |  |  |
| รหัสตำแหน่งบริหาร(uoc                         | เลือกระบุตำแหน่งบริหารที่ตรงกันกับประเภทตำแหน่งทางบริหาร ตามที่ สกอ. |  |  |  |  |
| สกอ.)                                         | กำหนด เพื่อใช้ส่งข้อมูล uoc_staff ให้กับหน่วยงาน สกอ. ประจำปี        |  |  |  |  |

มทร.ที่ 24/2563

มหาวิทยาลัยเทคโนโลยีราชมงคลธัญบุรี

Manual)

### ชื่อตำแหน่งในการบริหารงาน

กำหนดชื่อตำแหน่งและรายละเอียดของตำแหน่งในการบริหารของแต่ละหน่วยงานตามประเภทตำแหน่งบริหาร รวมถึงกำหนดและแสดงข้อมูลผู้ดำรงตำแหน่งบริหารที่ดำรงตำแหน่งปัจจุบันและประวัติการดำรงตำแหน่งบริหารนั้นๆ

### บันทึกตำแหน่งบริหาร

คลิกที่ระบบงาน "ระบบบุคลากร" > คลิกกลุ่มเมนู "ข้อมูลพื้นฐานระบบ" > คลิกเมนูย่อย "ตำแหน่ง 1.

12/03/2563

Record: 14 🔳

2.

| บริหาร"                              |              |                     |                   |         |                                             |                                                              |               |                   |                                |                                        |                               |            |   |
|--------------------------------------|--------------|---------------------|-------------------|---------|---------------------------------------------|--------------------------------------------------------------|---------------|-------------------|--------------------------------|----------------------------------------|-------------------------------|------------|---|
| 🚺 ศาแหน่งบริหาร - prgExPosition 🧹 1. |              |                     |                   |         |                                             |                                                              |               |                   |                                |                                        |                               |            |   |
|                                      |              | ÷                   |                   |         |                                             |                                                              |               |                   |                                |                                        |                               |            | - |
| 011UNUUUUUUU                         |              |                     |                   |         |                                             |                                                              |               |                   |                                |                                        |                               |            | - |
| F                                    | * ตาโส       | **                  | ໃດຕ່ວມແຫ່ນ        |         |                                             | ໂດຣວນເດຣວນ                                                   |               | *1/571010         |                                |                                        | *11/01/101                    |            |   |
| ∖┠                                   | 00000000.01  |                     | шогналицар        | 11      | 00.000.000                                  | หรือปหรือง                                                   | 101           | าอริการบดี        | _                              | 000000 - 1100                          | ทน เยง เน<br>กมาลับเพตโมโ     |            | E |
| $\backslash$                         | D00000000/01 | รองอธิอารมดี        |                   | 14      | 2000046                                     | กอุหาหยาง<br>ปัติปป์ อนิอิตติพิต                             | າດ<br>ເລັ 102 | : ເບັນດີຄວາຍເດື   |                                | 00000000000000000000000000000000000000 | กยาลัยเทคโนโ<br>กยาลัยเทคโบโ  | อยี่รวชนม  |   |
| H                                    | 000000000/03 | รองอธิการบดี        |                   | 11      | ายเบรา                                      | สิธิกล<br>สิริกล                                             | 102           | : รองอธิการบดี    | 0                              | 10000000 : มหาวิท<br>10000000 : บหาวิท | /12 เสียเทศาณ<br>หมาลัยเทตโบโ | ลยี่ราชบงเ |   |
| H                                    | 000000000/03 | รณอธิการบดี         |                   | 11      | ายเฉยา                                      | การมูล<br>โชคโต่วน คน-ว                                      | 102           | : รองอธิการบดี    | 0                              | 00000000 : มหาวิท<br>10000000 : มหาวิท | /เปลี่ยเทตโนโ<br>ขยาลัยเทตโนโ | ลยี่ราชแห  |   |
|                                      | 00000000/05  | รองอธิการบดี        |                   | 11      | ายวิรัช โ                                   | นตระใวศยะ                                                    | 102           | : รองอธิการบดี    |                                | 10000000 : มหาวิท                      |                               | ลยี่ราชมง  |   |
| H                                    | 00000000/06  | รองอธิการบดี        |                   | 1       | หแอกสจิ                                     | ระ ขอจิตต์เมตต์                                              | 102           | : รองอธิการบดี    | ,<br>I                         | 00000000 : มหาวิเ<br>10000000 : มหาวิเ | กยาลัยแทตโนโ                  | ลยี่ราชบง  |   |
| H                                    | 00000000/07  | รองอธิการบดี        |                   | 11      | ายเรื่องต่                                  | อกสุขาด อองสุดติแมตต์ 102 : รองอธิการบดี 00000000 : มหาวิทยา |               |                   |                                |                                        | ลมีราชบง                      |            |   |
| F                                    | 00000000/08  | รองอธิการบดี        |                   | 14      | นางสาวสมแบกลย์ เนียนหลาง 102 : รองอธิการบดี |                                                              |               | 0                 | )0000000 : มหาวิเ              | /ขาลัยเทคโนโ                           | ลยีราชมง                      |            |   |
| F                                    | 00000000/09  | รองอธิการบดี        |                   | u       | นายอภิชาติ ไก่ฟ้า 102 : รองอธิการบดี        |                                                              |               | 0                 |                                |                                        |                               |            |   |
| F                                    | 00000000/10  | รองอธิการบดีด้าน    | กายภาพ            |         | 102 : รองอธิการบดี 00000000                 |                                                              |               | )0000000 : มหาวิเ | )0 : มหาวิทยาลัยเทคโนโลยีราชมง |                                        |                               |            |   |
| F                                    | 00000000/11  | รองอธิการบดีด้าน    | กิจการทั่วไป      |         |                                             |                                                              | 102           | : รองอธิการบดี    | 0                              | )0000000 : มหาวิเ                      | /ขาลัยเทคโนโ                  | ลยีราชมง   |   |
|                                      | 00000000/12  | รองอธิการบดีด้าน    | จัดการสินทรัพย์   |         |                                             |                                                              | 102           | : รองอธิการบดี    | 0                              | )0000000 : มหาวิเ                      | <i>า</i> ยาลัยเทคโนโ          | ลยีราชมง   |   |
|                                      | 00000000/13  | รองอธิการบดีด้าน    | นโยบายและแผน      |         |                                             |                                                              | 102           | : รองอธิการบดี    | 0                              | )0000000 : มหาวิเ                      | ายาลัยเทคโนโ                  | ลยีราชมง   |   |
| Г                                    | 00000000/14  | รองอธิการบดีด้าน    | บริหารจัดการศูนย์ | โร้งสิต |                                             |                                                              | 102           | : รองอธิการบดี    | 0                              | 10000000 : มหาวิเ                      | <u>ุกยาลัยแทคโ</u> นโ         | ลยีราชมง   |   |
| Γ                                    | 00000000/15  | รองอธิการบดีด้าน    | บริหารและการคลั   | ís 🛛    |                                             |                                                              | 102           | ! : รองอธิการเ    |                                | , ש שי                                 | ° '                           | ุ่งยีราชมง |   |
| Γ                                    | 00000000/16  | รองอธิการบดีด้าน    | พัฒนานักศึกษา     |         |                                             |                                                              | 102           | ! : รองอธิการเ    | llê                            | เดงขอมูลผูดารง                         | ตาแหนง                        | งยีราชมง   |   |
|                                      | 00000000/17  | รองอธิการบดีด้าน    | วิชาการและวิจัย   |         |                                             |                                                              | 102           | ! : รองอธิการเ    |                                | <b>ต</b> ล.๚เต่ละตำแ                   | 9891.9                        | งยีราชมง . | - |
| Г                                    | Record: II I | 2 1 1               | • <b>*</b> of 604 |         | •                                           |                                                              |               |                   |                                | 001669161091 166                       | IN LON                        |            | 1 |
| ί                                    |              | หน่งผู้บริหาร: รองเ |                   |         |                                             |                                                              |               |                   | $\neg$                         |                                        |                               |            |   |
| Г                                    | *จากวันที่   | *ถึงวันที่          | ดำนำหน้าชื่อ      | 6       | a                                           | นามสกุล                                                      | f             | าารดำรงตำแหน่ง    |                                | คำสั่งที่                              | ด่าอธิบาย                     | วันที่เ    | ٦ |
|                                      | 22/08/255    | i6                  | นาง               | วนิดา   |                                             | ปอน้อย                                                       | 1: ตำ         | แหน่งหลัก         |                                | มทร.ที่ 9/2556                         |                               | 1          | 1 |
|                                      | 31/01/256    | 07/05/2562          | นาย               | นที     |                                             | ภู่รอด                                                       | 1: min        | แหน่งหลัก         |                                | ที่ 4/2561                             |                               |            | 4 |
|                                      | 07/05/256    | 01/01/2563          | นาย               | นที     |                                             | ภู่รอด                                                       | 1 : ตำ        | แหน่งหลัก         |                                | ที่ 16/2562                            |                               |            |   |
|                                      | 01/01/256    | 3 08/03/2563        | นาย               | กฤษณ์ช  | นม์                                         | ภูมิกิตติพิชญ์                                               | 1: ທຳ         | แหน่งหลัก         |                                | 43/2562                                |                               | 25         |   |

#### เมื่อต้องการกำหนดผู้ดำรงตำแหน่งบริหาร ผู้ใช้จะต้องกำหนดตำแหน่งบริหารก่อน โดยระบุข้อมูลดังนี้ 2.

ภูมิกิตติพิชญ์

1 : ตำแหน่งหลัก

กฤษณ์ชนม์

٠

ในาย 1 ▶ ▶I ▶\* of 5

| ข้อมูล                        | คำอธิบาย                                                            |
|-------------------------------|---------------------------------------------------------------------|
| ลำดับ                         | แสดงลำดับของข้อมูล โดยเรียงลำดับตามรหัสตำแหน่งบริหาร                |
| รหัสตำแหน่งบริหาร             | ระบุรหัสตำแหน่งบริหาร                                               |
| ประเภทตำแหน่งทางบริหาร        | เลือกระบุประเภทตำแหน่งทางบริหาร เพื่อกำหนดว่าตำแหน่งในการ           |
|                               | บริหารงานดังกล่าว เป็นประเภทตำแหน่งทางบริหารใด                      |
| ชื่อตำแหน่งทางบริหาร          | ระบุชื่อตำแหน่งทางบริหาร เช่น คณบดีคณะวิชั่นเน็ต เป็นต้น            |
| หน่วยงานบริหาร                | ระบุหน่วยงานที่บริหาร                                               |
| บุคลากรที่ถือครองอยู่ปัจจุบัน | แสดงรายชื่อบุคลากรที่ถือครองตำแหน่งในการบริหารอยู่ ณ ปัจจุบัน       |
| ตำแหน่งตามสายงาน              | ระบุตำแหน่งตามสายของตำแหน่งบริหารที่ไม่มีวาระ เมื่อมีผู้ดำรงตำแหน่ง |
|                               | บริหารดังกล่าว ระบบจะปรับสายงานของบุคลากรตามตำแหน่งทางสายที่        |
|                               | ระบุในตำแหน่งบริหารนี้                                              |
| ชื่อตำแหน่งทางบริหาร (Eng)    | ระบุชื่อตำแหน่งทางบริหาร ภาษาอังกฤษ                                 |
| รักษาการ                      | ระบุการรักษาการ โดย คลิก Check box                                  |

 $(\bigcirc$ 

| ข้อมูล                     | คำอธิบาย                                                               |
|----------------------------|------------------------------------------------------------------------|
|                            | ถ้าเลือก 🗹 หมายถึง ตำแหน่งบริหารนี้เป็นตำแหน่งรักษาการ                 |
|                            | ถ้าไม่เลือก 🗆 หมายถึง ตำแหน่งบริหารนี้ไม่ใช่ตำแหน่งรักษาการ            |
| ใช้งาน                     | ระบุการใช้งานข้อมูลตำแหน่งบริหาร โดย คลิก Check box                    |
|                            | ถ้าเลือก 🗹 หมายถึง ตำแหน่งบริหารดังกล่าวมีการใช้งาน สามารถกำหนดผู้     |
|                            | ถือครองตำแหน่งได้                                                      |
|                            | ถ้าไม่เลือก 🗆 หมายถึง ตำแหน่งบริหารดังกล่าวมีการใช้งาน จะไม่มีการ      |
|                            | กำหนดผู้ถือครองตำแหน่ง                                                 |
| ชื่อตำแหน่งรักษาการฯ       | กรณีเป็นตำแหน่งรักษาการ ให้ระบุชื่อตำแหน่งรักษาการ หากรายงานใดให้      |
|                            | แสดงตำแหน่งของบุคลากรที่ถือ ระบบจะแสดงชื่อตำแหน่งรักษาการแทน           |
| ชื่อตำแหน่งรักษาการฯ (Eng) | กรณีเป็นตำแหน่งรักษาการ ให้ระบุชื่อตำแหน่งรักษาการ ภาษาอังกฤษ          |
| มีวาระ                     | ระบุวาระ โดย คลิก Check box                                            |
|                            | ถ้าเลือก 🗹 หมายถึง ตำแหน่งดังกล่าวมีจำนวนปีวาระการดำรงตำแหน่งนั้น      |
|                            | ถ้าไม่เลือก 🗆 หมายถึง ตำแหน่งดังกล่าวก็ไม่มีจำนวนวาระการดำรงตำแหน่ง    |
| จำนวนปีวาระดำรงตำแหน่ง     | กรณีเป็นตำแหน่งที่มีวาระ ให้ระบุจำนวนปีวาระการดำรงตำแหน่ง              |
| เงินประจำตำแหน่ง           | ระบุเงินประจำตำแหน่งทางบริหาร                                          |
| คำอธิบายตำแหน่ง            | ระบุคำอธิบายตำแหน่งบริหาร                                              |
| สามารถได้รับเครื่องราชฯ    | ตำแหน่งบริหารใด ที่ได้รับเครื่องราชฯ ให้ทำเครื่องหมายถูก 🗹 ตำแหน่งนั้น |
|                            | หากตำแหน่งใดไม่ทำเครื่องหมายถูก 🗆 หมายความว่าตำแหน่งนั้นระบบจะ         |
|                            | ไม่นำไปประมวลผลเครื่องราชา                                             |
| ผู้ทำรายการ                | แสดงชื่อผู้เพิ่มรายการ                                                 |
| วันเวลาที่ทำรายการ         | แสดงและเวลาที่เพิ่มรายการ                                              |
| ผู้ทำรายการครั้งสุดท้าย    | แสดงชื่อผู้ใช้ที่ทำรายการข้อมูลครั้งสุดท้าย                            |
| วันเวลาแก้ไขครั้งสุดท้าย   | แสดงเวลาแก้ไขครั้งสุดท้าย                                              |

### บันทึกรายชื่อผู้ดำรงตำแหน่งบริหาร

ในที่นี้จะเป็นการบันทึกประวัติผู้ดำรงตำแหน่งบริหารและการแก้ไขรายละเอียดการดำรงตำแหน่งบริหาร กรณีที่ ผู้ใช้ต้องการบันทึกรายชื่อผู้ดำรงตำแหน่งบริหาร ผู้ใช้จะต้องบันทึกตำแหน่งบริหารก่อน หลังจากบันทึกตำแหน่งบริหาร เรียบร้อยแล้ว ผู้ใช้สามารถบันทึกรายชื่อผู้ดำรงตำแหน่งบริหารได้ ดังนี้

1. คลิกรายการตำแหน่งบริหารที่ต้องการบันทึกผู้ดำรงตำแหน่ง

| 📓 ศาแหน่งบริหาร - prgHR_ExPosition    |                           |                        |                |                      |                   |          |                                 |           |               |           |           | _ 🗆 🗡     |
|---------------------------------------|---------------------------|------------------------|----------------|----------------------|-------------------|----------|---------------------------------|-----------|---------------|-----------|-----------|-----------|
| ดำแหน่งบริหาร                         |                           |                        | การเ           | แต่งตั้ง จาก         | 1: ส่วนกลาง       | 1        | <ul> <li>ถึง 2:หน่วย</li> </ul> | เงาน      | •             |           |           |           |
| หน่วยงานจาก 0000000                   | 0: มหาวิทยาลัยเห          | าคโนโลยีราชมงคลธัญ     | มรี 🗾 หน่ว     | ยงานถึง              | 81000000:         | หน่วยป่ม | มเพาะวิสาหกิจ                   |           | •             |           |           |           |
| ประเภทดำแหน่ง จาก 🔹 ประเภทดำแหน่ง ถึง |                           |                        |                |                      |                   |          |                                 |           |               |           |           |           |
| ระดับตำแหน่งผับริหาร จาก              | ระดับต่อแหน่งมักธิหาร ลาก |                        |                |                      |                   |          |                                 |           |               |           |           |           |
|                                       |                           |                        | (              | $ \rightarrow $      |                   |          |                                 |           |               |           |           |           |
| ID ประเภทตำแหน่งทางบริหาร             | *รหัสตำแหน่งบ             | *ชื่อตำแหน่            | บบริหาร        | 1.                   | รงตำแหน่งปัจจุบัน | มีวาระ   | จำนวนปีวาระดำรงต                | จำแหน่ง 📃 | ประเภทเอกส    | ารคำสั่ง  | สถาเ      | เะต่า 🔺   |
| 10 202 : Na. nav                      | 11010100/01               | ผ้อำนวยการกองอาคา      | รสถานที่ 🔪     | A In                 | เ ซ่อมสข          |          |                                 | 01        | : ส่วนกลาง    |           | 10:เปิด   |           |
| 874 304 : หัวหน้าฝ่าย                 | 11010100/02               | หัวหน้าฝ่ายบริหารงาน   | ทั่วไป         | $\sim$               |                   |          |                                 | 01        | : ส่วนกลาง    |           | 10 : เปิด |           |
| 876 304 : หัวหน้าฝ่าย                 | 11010100/03               | หัวหน้าฝ่ายสนับสนุนผุ้ | บริหารส่วนก    | ลาง                  |                   |          |                                 | 01        | : ส่วนกลาง    |           | 10 : เปิด |           |
| 878 304 : หัวหน้าฝ่าย                 | 11010100/04               | หัวหน้าฝ่ายอาคารสถา    | นที่และยานเ    | พาน                  |                   |          |                                 | 01        | : ส่วนกลาง    |           | 10 :เปิด  |           |
| 1631 402 : หัวหน้า                    | 11010100/05               | หัวหน้าฝ่ายจัดการพลั   | มานและดวา      | <b>มยั</b> ง นายสมช  | กย พ่วงทรัพย์สิน  |          |                                 | 0 2       | : หน่วยงาน    |           | 10:เปิด   |           |
| 1624 402 : หัวหน้า                    | 11010100/06               | หัวหน้าฝ่ายบริหารงาน   | ทั่วไป         | นายพัลส              | งก ทองประศรี      |          |                                 | 0 2       | : หน่วยงาน    |           | 10 :เปิด  | _         |
| 1629 402 : หัวหน่า                    | 11010100/07               | ห้วหน้าฝ่ายภูมิทัศน์   |                | นายอิทธิ             | เพ็ทธ์ จันทร่สาคร |          |                                 | 0 2       | : หน่วยงาน    |           | 10:เปิด   | _         |
| 1626 402 : หัวหน่า                    | 11010100/08               | หัวหน้าฝ่ายยานพาหน     |                | นายวัชรา             | ากร เฉลิมวัฒน์    |          |                                 | 0 2       | : หน่วยงาน    |           | 10:เปิด   | _         |
| 1630 402 : หัวหน่า                    | 11010100/09               | ห้วหน้าฝ่ายรักษาความ   | ปลอดภัยแล<br>- | <b>เะจร</b> นายวินัย | ห่วงรักษ์         |          |                                 | 0 2       | : หน่วยงาน    |           | 10:បោធ    | _         |
| 1628 402 : หาหนา                      | 11010100/10               | หวหนาผายสาธารณูบ       | เกค            | นายซูซห              | เพองพนธุ          |          |                                 | 02        | : หน่วยงาน    |           | 10:เปด    | _         |
| 1625 402 : W1W11                      | 11010100/11               | หวหนาผายออกแบบส        | งกอสราง        | นายพลส               | งก ทองประศร       |          |                                 | 02        | : หน่วยงาน    |           | 10:เปด    |           |
| 162/ 402 : W1W41                      | 11010100/12               | หวหนาผายอาคารสถา       | นท             | นายสมค               | กร ออนศร          |          | <b>[</b>                        | 02        | : หน่วยงาน    |           | 10:100    |           |
|                                       | * OF 604                  |                        |                |                      |                   |          |                                 |           |               |           |           | -         |
| ประวัติการดำรงตำแหน่งผู้บริหาร: หัว   | หน้าฝ่ายบริหารงา          | แท้วไป                 |                |                      |                   |          |                                 |           |               |           |           |           |
| รหัสพนักงาน ชื่อ-นามสกุล              | ม ลำดับที่ส               | สถานะดำรงตำแหน่ง       | สถานะคระ       | องตำแหน่ง            | วันที่ออกจากตำแหน | เ๋ง ระบุ | เว้นที่ดำรงตำแหน่ง              | รักษาการ  | ตั้งแต่วันที่ | ถึงวันที่ | ชื่อ      | มู้ดำรงต่ |
|                                       |                           |                        |                |                      |                   |          |                                 |           |               |           |           |           |
|                                       |                           |                        |                |                      |                   |          |                                 |           |               |           |           |           |
|                                       |                           |                        |                |                      |                   |          |                                 |           |               |           |           |           |
| 2 เพิ่มหรือแก้ไขผ้                    | 2 เพิ่งเจริลแป้งย้        |                        |                |                      |                   |          |                                 |           |               |           |           |           |
| 2. 6/14/18/06/16/04                   |                           |                        |                |                      |                   |          |                                 |           |               |           |           |           |
| ดำรงต่ำแหน่ง                          |                           |                        |                |                      |                   |          |                                 |           |               |           |           |           |
| Re PITANPITEPITEN                     | * of 1                    | •                      |                |                      |                   |          |                                 |           |               |           |           |           |
|                                       |                           |                        |                |                      |                   |          |                                 |           |               |           |           |           |

- บันทึกรายชื่อผู้ดำรงตำแหน่งบริหาร กรณีเพิ่มรายการใหม่ให้พิมพ์ชื่อผู้ดำรงตำแหน่ง ที่ช่อง "รหัสพนักงาน" หรือกรณีต้องการแก้ไขข้อมูลผู้ดำรงแหน่งบริหารเดิม ให้ปรับสถานะการครองตำแหน่ง เป็น 2: หมดวาระ ก่อนเพื่อให้ตำแหน่งบริหารว่าง แล้วจึงแก้ไขบุคลากรผู้ครองตำแหน่งที่ช่อง "รหัสพนักงาน" หรือเพิ่มรายการ ใหม่
- 3. กรณีระบุบุคลากร แล้วชื่อบุคลากรที่ระบุมีมากกว่า 1 ราย ระบบจะแสดงหน้าจอให้เลือกผู้ดำรงตำแหน่ง

บริหาร

6

| 🚺 ข้อมูลการฝึกอบรมดูงานรายบุคคล - prgSe                     | archStaff                                    |             |                                                                          | ×                                                                           |
|-------------------------------------------------------------|----------------------------------------------|-------------|--------------------------------------------------------------------------|-----------------------------------------------------------------------------|
| ค้นหารหัสบุคคลากร                                           |                                              |             | ใช้ * หรือ ? ในการค้                                                     | ันหาได้ 🔲 เฉพาะปฏิบัติงาน                                                   |
| รหัสบุคลากร 🎽<br>เลขที่ตำแหน่ง *<br>รหัสประชาชน *           | ประเภทบุคลากร<br>ประเภทตำแหน่ง<br>จากสถานภาพ |             | <ul> <li>_ ชื่อบุคคล *ศิริญ*</li> <li>_ สังกัด</li> <li>_ ถึง</li> </ul> | <ul> <li>ดันหา</li> <li>&lt;</li> <li></li> <li></li> <li>มกเลิก</li> </ul> |
| รหัส ชื่อ                                                   | ประวัติการเปลี่ยนชื่อ                        | สถานภาพ     | เลขที่ตำแหน่ง                                                            | หน่วยงาน                                                                    |
| 🕨 570250 น.ส.ศิริญญา ทองพูล                                 |                                              | 20:ปกติ     | 5704206 : เจ้าหน้าที่บริหารงานทั่วไป                                     | 23000000 : คณะเทคโนโลยีคหกรรมศาสตร์                                         |
| 640173 น.ส.ศิริญญา วิรุณราช                                 |                                              | 10 : ทดลองง | 6406103 : อาจารย์                                                        | 25040100 : สาขาวิชาการจัดการ                                                |
| 390005 นางศิริญทิพย์ แก้วแทน                                |                                              | 20 : ปกติ   | 16 : พนักงานธุรการ                                                       | 11040000 : กองบริหารงานบุคคล                                                |
| <ol> <li>ดับเบิลคลิกที่นี่<br/>เพื่อเลือกบุคลากร</li> </ol> |                                              |             |                                                                          |                                                                             |
| Record: 1 1 1                                               | of 3                                         | •           |                                                                          |                                                                             |

4. ระบุข้อมูลสำหรับการดำรงตำแหน่งบริหาร

| 🚺 ตำแหน่งบริหาร - prgHR_ExPosition           |                  |                                      |                    |             |          |                   |          |                           |                  |
|----------------------------------------------|------------------|--------------------------------------|--------------------|-------------|----------|-------------------|----------|---------------------------|------------------|
| ด้านหน่งบริหาร                               |                  |                                      | *                  |             |          |                   |          | -                         |                  |
| M 155 M 55 D 215 M 15                        |                  | การแต่ง                              | ต้งจาก             | 1: ส่วนกลาง | ,        | ∙ ถึง  2:หน่วย    | เงาน     | <u> </u>                  |                  |
| หน่วยงานจาก 00000000                         | ): มหาวิทยาลัยเเ | าคโนโลยีราชมงคลธัญบุรี 💽 หน่วยงา     | นถึง               | 81000000:   | หน่วยบ่ม | แพาะวิสาหกิจ      |          | •                         |                  |
| ประเภทตำแหน่ง จาก                            |                  | • ประเภท                             | ทำแหน่ง ถึง        |             |          |                   |          | -                         |                  |
| ระดับตำแหน่งมับริหาร จาก                     |                  | 🔹 ระดับต่า                           | แหน่งผับริหาร ถึง  | í –         |          |                   |          | <u> </u>                  |                  |
|                                              |                  |                                      |                    | ,           |          |                   |          |                           |                  |
| ID ประเภทตำแหน่งทางบริหาร                    | *รหัสตำแหน่งบ    | *ชื่อตำแหน่งบริหาร                   | ผู้ดำรงดำแหน่      | ึ่งปัจจุบัน | มีวาระ   | จำนวนปีวาระดำรงเ  | ตำแหน่ง  | ประเภทเอกสารคำสั่ง        | สถานะต่า 🔺       |
| 886 304 : หัวหน้าฝ่าย                        | 00010100/03      | หัวหน้าฝ่ายบริหารงานทั่วไป           |                    |             |          |                   | 01:      | ส่วนกลาง                  | 10:เปิด 🔛        |
| 801 402 : หัวหน้า                            | 00010100/04      | หัวหน้าหน่วยตรวจสอบภายใน             | นางรุ่งราตรี วันดี |             |          |                   | 01:      | ส่วนกลาง                  | 10 : เปิด        |
| 301 105 : ผอ.สำนักงานอธิการ                  | 11000000/01      | ผู้อ่านวยการสำนักงานอธิการบดี        | นางปณิตา สงวนท     | เร้พย์      |          |                   | 01:      | ส่วนกลาง                  | 10 : เปิด        |
| 1002 301 : ผอ. ศูนย์                         | 11010000/01      | ผู้อ่านวยการกองกลาง                  | นายมโน สุวรรณค่    | 'n          |          |                   | 01:      | ส่วนกลาง                  | 10 : เปิด        |
| 1623 401 : หัวหน้างาน                        | 11010000/02      | หัวหน้างานสนับสนุนผู้บริหารส่วนกลาง  | นางสาวธนพร วงศ์    | ใบุญเรื่อง  |          |                   | 02:      | หน่วยงาน                  | 10 : เปิด        |
| 1622 401 : หัวหน้างาน                        | 11010000/03      | หัวหน้างานเอกสารทางราชการ            | นางดวงสมร ศรีธร    | รมมา        |          |                   | 02:      | หน่วยงาน                  | 10 : เปิด        |
| 1621 402 : หัวหน้า                           | 11010000/04      | หัวหน้าฝ่ายประชุม                    | นายเอกนรินทร์ พุ   | ทธปรรจง     |          |                   | 02:      | หน่วยงาน                  | 10 : เปิด        |
| 10 202 : ма. nav                             | 11010100/01      | ผู้อำนวยการกองอาคารสถานที่           |                    |             |          |                   | 01:      | ন্য                       |                  |
| 874 304 : หัวหน้าฝ่าย                        | 11010100/02      | ห้วหน้าฝ่ายบริหารงานทั่วใป           |                    |             |          |                   | 01:      | 🐴 4. ระบุข้อ              | มูลการ 🗕         |
| 876 304 : หัวหน้าฝ่าย                        | 11010100/03      | ห้วหน้าฝ่ายสนับสนุนผู้บริหารส่วนกลาง |                    |             |          |                   | 01:      | <u>a</u> '                | ູ                |
| 878 304 : หัวหน้าฝ่าย                        | 11010100/04      | ห้วหน้าฝ่ายอาคารสถานที่และยานพาห     |                    |             |          |                   | 01:      | 🐴 ดำรงตำเ                 | แหน่ง 📃          |
| 1631 402 : ห้วหน้า                           | 11010100/05      | ห้วหน้าฝ่ายจัดการพลังงานและความยัง   | นายสมชาย พ่วงท     | เริ่พย์สิน  |          |                   | 02:      | и                         |                  |
| Record: 14 4 39 • • • •                      | * of 604         | •                                    |                    |             |          |                   |          | $\rightarrow$ $-$         |                  |
| ประวัติการดำรงตำแหน่งผู้บริหาร: <u>ห้ว</u> น | หน้าฝ่ายบริหารงา | แท้วไป                               |                    |             |          |                   |          |                           |                  |
| รหัสพนักงาน ชื่อ-นามสกุล                     | ล่ำดับที่ เ      | สถานะดำรงตำแหน่ง สถานะครองต่         | าแหน่ง วันที่ออ    | วกจากตำแหน  | เ๋ง ระบุ | วันที่ดำรงตำแหน่ง | รักษาการ | ตั้งแต่วันที่ 🎽 ถึงวันที่ | า ชื่อผู้ดำรงต่  |
| ศริญทิพย์ แก้วแห                             | าน 1             | : ดำรงดำแหน่ง 1: ครองดำแหน่ง         |                    |             |          |                   |          |                           | ศิริญทิพย์ แก้วแ |
|                                              |                  |                                      |                    |             |          |                   |          |                           |                  |
|                                              |                  |                                      |                    |             |          |                   |          |                           |                  |
| 5. คลกทน เพยบนทก                             |                  |                                      |                    |             |          |                   |          |                           |                  |
|                                              |                  |                                      |                    |             |          |                   |          |                           |                  |
|                                              |                  |                                      | 1                  |             |          |                   |          |                           |                  |
| Record: I I I I                              | * of 1           | •                                    |                    |             |          |                   |          |                           |                  |

# ระบุข้อมูลสำหรับการดำรงตำแหน่งบริหารดังนี้

| ข้อมูล                 | คำอธิบาย                                                                 |
|------------------------|--------------------------------------------------------------------------|
| ตำแหน่งบริหาร          |                                                                          |
| ตำแหน่งทางบริหาร       | แสดงตำแหน่งทางบริหารที่เลือกจากข้อ 1                                     |
| ชื่อตำแหน่งบริหาร      | แสดงชื่อตำแหน่งทางบริหารที่เลือกจากข้อ 1 สามารถแก้ไขชื่อตำแหน่งบริหารได้ |
| หน่วยงานบริหาร         | แสดงหน่วยงานบริหารที่เลือกจากข้อ 1                                       |
| เงินประจำตำแหน่งบริหาร | แสดงยอดเงินประจำตำแหน่งของตำแหน่งบริหารที่เลือกจากข้อ 1 สามารถแก้ไข      |

 $(\bigcirc$ 

| ข้อมูล                      | คำอธิบาย                                                                     |
|-----------------------------|------------------------------------------------------------------------------|
|                             | เงินประจำตำแหน่งได้                                                          |
| คำอธิบายตำแหน่ง             | แสดงคำอธิบายของตำแหน่งบริหารที่เลือกจากข้อ 1 สามารถแก้ไขคำอธิบายได้          |
| ข้อมูลผู้บริหาร             |                                                                              |
| รหัสพนักงาน                 | ระบุรหัสบุคลากรผู้ดำรงตำแหน่ง                                                |
| ลำดับที่                    | แสดงลำดับของข้อมูล โดยเรียงลำดับตามเพิ่มข้อมูล                               |
| ชื่อ-นามสกุล                | แสดงชื่อ-นามสกุล ตามที่ระบุรหัสบุคลากร                                       |
| หมายเหตุ                    | ระบุหมายเหตุ (กรณีคำสั่งการแต่งตั้งหรือพ้นจากตำแหน่งมาจากระบบคำสั่ง จะ       |
|                             | แสดงหมายเหตุว่ามาจาก ระบบคำสั่ง)                                             |
| วาระการดำรงตำแหน่ง          |                                                                              |
| สถานะการดำรงตำแหน่ง         | ระบุสถานะการดำรงตำแหน่ง                                                      |
|                             | 1: ดำรงตำแหน่ง : ดำรงตำแหน่งปัจจุบัน                                         |
|                             | 2: หมดวาระ : หมดวาระการดำรงตำแหน่ง                                           |
|                             | 3: ลาออก : ลาออกจากสถาบัน ทำให้พ้นการดำรงตำแหน่งบริหาร                       |
|                             | 4: พ้นจากตำแหน่ง : พ้นจากตำแหน่ง                                             |
| สถานะครองตำแหน่ง            | เลือกระบุสถานะการครองตำแหน่ง                                                 |
|                             | 1: ครองตำแหน่ง 2: รักษาราชการแทน 3: ปฏิบัติหน้าที่ 4: รักษาการในตำแหน่ง      |
| วันที่ออกจากตำแหน่ง         | บันทึกระบุวันที่ออกจากตำแหน่ง                                                |
| ระบุวันที่ดำรงตำแหน่ง       | ระบุวันที่ดำรงตำแหน่ง โดย คลิก Check box                                     |
|                             | ถ้าเลือก 🗹 หมายถึง ตำแหน่งดังกล่าวมีสามารถระบุช่วงวันที่เริ่ม-สิ้นสุดการดำรง |
|                             | ตำแหน่ง                                                                      |
|                             | ถ้าไม่เลือก 🗆 หมายถึง ตำแหน่งดังกล่าวก็ไม่สามารถระบุช่วงวันที่ดำรงตำแหน่งได้ |
|                             | กรณีนี้ ให้ระบุช่วงปีที่ดำรงตำแหน่งแทน                                       |
| ตั้งแต่วันที่               | ระบุวันที่เริ่มมีผลของสถานะดำรงตำแหน่ง                                       |
| ถึงวันที่                   | ระบุวันที่สิ้นสุดมีผลของสถานะดำรงตำแหน่ง                                     |
| ตั้งแต่ปี                   | ระบุปีที่เริ่มมีผลของสถานะดำรงตำแหน่ง                                        |
| ถึงปี                       | ระบุปีที่สิ้นสุดมีผลของสถานะดำรงตำแหน่ง                                      |
| คำสั่ง                      |                                                                              |
| คำสั่งเลขที่                | ระบุเลขที่คำสั่งแต่งตั้งดำรงตำแหน่ง                                          |
| คำสั่งลงวันที่              | ระบุวันที่ของคำสั่งแต่งตั้งดำรงตำแหน่ง                                       |
| รายละเอียดเอกสาร            | ระบุรายละเอียดเอกสาร                                                         |
| คำสั่งพ้นจากตำแหน่ง         |                                                                              |
| เลขที่คำสั่งพ้นตำแหน่ง      | ระบุเลขที่คำสั่งให้พ้นจากการดำรงตำแหน่ง                                      |
| วันที่ลงนามคำสั่งพ้นตำแหน่ง | ระบุวันที่คำสั่งให้พ้นจากการดำรงตำแหน่ง                                      |
| รายละเอียดเอกสารพ้น         | ระบุรายละเอียดเอกสารพ้นตำแหน่ง                                               |
| ตำแหน่ง                     |                                                                              |

6

- 5. เมื่อระบุข้อมูลครบถ้วนแล้ว ให้คลิกปุ่ม 🌌 เพื่อบันทึกข้อมูล
- 6. ที่หน้า ชื่อตำแหน่งในการบริหาร จะแสดงข้อมูลผู้ดำรงตำแหน่งบริหารที่บันทึก

| 🕅 สำเนณข่งบริหาร - prgHR_ExPosition                                                                                                    |                      |
|----------------------------------------------------------------------------------------------------|----------------------|
| ด้าแหน่งบริหาร กรแต่งตั้ง จาก 1: ส่วนกลาง 🗸 ถึง 2: หน่วยงาน 🗸                                                                           |                      |
| หน่วยงานจาก 0000000: มหาวิทยาลัยเทคโนโลยีราชมงคลอัญบุรี 🔪 หน่วยงานถึง 81000000: หน่วยบ่มเพาะวิสาหกิจ 🔍                                  |                      |
| ประเภทด่าแหน่ง จาก                                                                                                    |                      |
| ระดับดำแหน่งมันชีนาร อากุ                                                                                                    |                      |
|                                                                                                    |                      |
| ID ประเภทตำแหน่งทางบริหาร *รหัสตำแหน่งป์ *ชื่อตำแหน่งบริหาร ผู้ดำรงตำแหน่งปัจจุบัน มีวาระ จำนวนปีวาระดำรงตำแหน่ง ประเภทเอกสารคำ         | สั่ง สถานะต่า 🔺      |
| 🛛 🛛 888 304 : หัวหน้าฝ่าย 🛛 00010100/02 หัวหน้าฝ่ายตรวจสอบกลุ่มงานที่ 2 นางสาวอนัญญาพร วรรณากรถ 🗖 🛛 🛛 🚺 1 : ส่วนกลาง                    | 10:ເປີດ 💻            |
| 886/304 : หัวหน้าฝ่าย 00010100/03 หัวหน้าฝ่ายบริหารงานทั่วไป 📃 0 1 : ส่วนกลาง                                                           | 10 : เปิด            |
| 801 402 : หัวหน้า 00010100/04 หัวหน้าหน่วยตรวจสอบภายใน นางรุ่งราตรี วันดี 🗌 0 1 : ส่วนกลาง                                              | 10 : เปิด            |
| 301105 : ผอ.สำนักงานอธิการ 11000000/01 ผู้อ่านวยการสำนักงานอธิการบดี นางปณิตา สงวนทรัพย์ 🛛 01 : ส่วนกลาง                                | 10:เปิด              |
| 1002/301: พ.อ. ซุนย์ 11010000/01 ผู้อำนวยกรรดองกลาง นายมใน สุวรรณศา 🗆 01: สามกลาง                                                       | 10:10a               |
| 1623 401: หมานางาน 11010000/02 หมานางานสนบสนุนยุประหารสนกลาง นางสาวธนพร วงคนภูเรื่อง 🔲 0/2: หนายงาน                                     | 10:เปด               |
| 1622 401: WMW15701 11010000/03 WMW1570115 W1560705550715 U156070455 95555027 U 02: W125701                                              | 10:100               |
|                                                                                                    | 10:00                |
| 🕨 874/304 : ທັດພັດຢ່າຍ 11010100/02 ທີ່ການມີຢ່າຍເຮັດກາະການກັ່ງໃນ ບາງອີຣິດທີ່ພະໃນດ້ວຍທານ 🧹 ບາງອີຣິດທີ່ພະໃນດ້ວຍທານ                         | 10 : เปิด            |
| 876/304 : หัวหน้าฝ่าย 11010100/03 หัวหน้าฝายสนับสนุนษับริหารสานกลาง 6. แสดงรายที่ไอไม้ดำรุง เกลาง                                       | 10 : เปิด            |
| 878 304 : หัวหน้าฝ่าย 11010100/04 หัวหน้าฝ่ายอาจารสถานที่และยานพาห                                                                      | 10 : เปิด 🔍          |
| Record: 🖬 4 🥵 ซ้าแหน่งบริหาร                                                                                                    |                      |
| ประวัติการดำรงดำแหน่งผู้บริหาร: หัวหน้าฝ่ายบริหารงานทั่วไป                                                                              |                      |
| รหัสพนักงาน ชื่อ-นามสกุล ลำดับที่สถานะดำรงตำแหน่ง สถานะครองตำแหน่ง วันที่ออกจากตำแหน่ง ระบุวันที่ดำรงตำแหน่ง รักษาการ ตั้งแต่วันที่ ถึง | วันที่ ชื่อผู้ดำรงต่ |
| ศิริญทิพย์ แก้วแทน 1 1: ดำรงตำแหน่ง 2: รักษาราชการแทน 🗹 🗆                                                                               | ศิริญทิพย์ แก้วแ     |
|                                                                                                    |                      |
|                                                                                                    |                      |
|                                                                                                    |                      |
|                                                                                                    |                      |
|                                                                                                    |                      |
|                                                                                                    |                      |

Manual)

### ลบผู้ดำรงตำแหน่งบริหาร

ในกรณีที่ต้องการลบผู้ดำรงตำแหน่งปัจจุบัน หรือยกเลิกคำสั่งนั้น ผู้ใช้จะต้องลบผู้ดำรงตำแหน่งบริหารที่หน้านี้ โดยดำเนินการดังนี้

1. คลิกรายการตำแหน่งบริหารที่ต้องการลบผู้ดำรงตำแหน่ง

| 📲 ศาแหน่งบริหาร - prgHR_E  | xPosition                              |                              |                            |                  |                  |                    |                         | _ 🗆 🗡              |
|----------------------------|----------------------------------------|------------------------------|----------------------------|------------------|------------------|--------------------|-------------------------|--------------------|
| ด้าแหน่งบริหาร             | Ĵ                                      |                              | การแต่งตั้ง จาก            | 1: ส่วนกลาง      | ງ 💽 ຄຶ່ງ         | 2: หน่วยงาน        | <u>.</u>                |                    |
| หน่วยงานจาก                | 00000000: มหาวิทยาลัยเ                 | ทคโนโลยีราชมงคลธัญบุรี 📩     | หน่วยงานถึง                | 81000000:        | หน่วยบ่มเพาะวิส  | ทหกิจ              | •                       |                    |
| ประเภทตำแหน่ง จาก          |                                        | •                            | ประเภทตำแหน่ง ถึง          |                  |                  |                    | -                       |                    |
| ระดับตำแหน่งผับริหาร จาก   |                                        |                              | ระดับตำแหน่งมับริหา        | ร อึง            |                  |                    | -                       |                    |
|                            | 1                                      |                              |                            |                  |                  |                    |                         |                    |
| ID ประเภทตำแหน่ง           | ทางบริหาร *รหัสตำแหน่งเ                | ร์ *ชื่อตำแหน่งบริหาร        | ผู้ดำรงต่                  | ำแหน่งปัจจุบัน   | มีวาระ จำนวน     | ปีวาระดำรงตำแหน่ง  | ประเภทเอกสารคำสั่ง      | สถานะต่า 🔺         |
| 888 304 : หัวหน้าฝ่าย      | J 00010100/02                          | หัวหน้าฝ่ายตรวจสอบกลุ่มงาน   | เที่ 2 นางสาวอนัย          | บญาพร วรรณากรถ   |                  | 0 1                | : ส่วนกลาง              | 10:เปิด 🔜          |
| 886 304 : หัวหน้าฝ่าย      | J 00010100/03                          | ห้วหน้าฝ่ายบริหารงานทั่วไป   |                            |                  |                  | 0 1                | . : ส่วนกลาง            | 10 : เปิด          |
| 801 402 : หัวหน้า          | 00010100/04                            | ห้วหน้าหน่วยตรวจสอบภายใน     | เ นางรุ่งราตรี             | วันดี            |                  | 0 1                | . : ส่วนกลาง            | 10 : เปิด          |
| 301 105 : ผอ.สำนักง        | านอธิการ 11000000/01                   | ผู้อ่านวยการสำนักงานอธิการ   | บดี นางปณิตา ส             | สงวนทรัพย์       |                  | 0 1                | . : ส่วนกลาง            | 10 : เปิด          |
| 1002 301 : ผอ. ศูนย์       | 11010000/01                            | ผู้อำนวยการกองกลาง           | นายมโน สุว                 | รรณคำ            |                  | 0 1                | . : ส่วนกลาง            | 10 : เปิด          |
| 1623 401 : หัวหน้างาน      | 11010000/02                            | ห้วหน้างานสนับสนุนผู้บริหารส | <b>จ่วนกลา</b> ง นางสาวธนท | งรวงค่นุญเรือง   |                  | 0 2                | ? : หน่วยงาน            | 10 : เปิด          |
| 1622 401 : หัวหน้างาน      | . 11010000/03                          | หัวหน้างานเอกสารทางราชกา     | ร นางดวงสมร                | ศรีธรรมมา        | 1)               | 0 2                | ? : หน่วยงาน            | 10 : เปิด          |
| 1621 402 : หัวหน้า         | 11010000/04                            | ห้วหน้าฝ่ายประชุม            | นายเอกนริน                 | เทร์ พุทธบรร     | 1. /             | 0 2                | ? : หน่วยงาน            | 10 : เปิด          |
| 10 202 : ผอ. กอง           | 11010100/01                            | ผู้อำนวยการกองอาคารสถาน      | <b>ที่</b> นายเรวัต ซ่     | อมสุข            |                  | 0 1                | l : ส่วนกลาง            | 10 : เปิด          |
| 🕨 874 304 : หัวหน้าฝ่าย    | J 11010100/02                          | ห้วหน้าฝ่ายบริหารงานทั่วไป   | นางศิริญทิพ                | เย้ แก้วแทน      |                  | 0 1                | . : ส่วนกลาง            | 10 : เปิด          |
| 876 304 : หัวหน้าฝ่าย      | J 11010100/03                          | ห้วหน้าฝ่ายสนับสนุนผู้บริหาร | ส่วนกลาง                   |                  |                  | 0 1                | . : ส่วนกลาง            | 10 : เปิด          |
| 878 304 : หัวหน้าฝ่าย      | J 11010100/04                          | หัวหน้าฝ่ายอาคารสถานที่และ   | ะยานพาห                    |                  |                  | 0 1                | . : ส่วนกลาง            | 10 : เปิด 🔍        |
| Record: 14 4 3             | 9 ▶ ▶1 ▶* of 604                       | •                            |                            |                  |                  |                    |                         | Þ                  |
| ประวัติการดำรงตำแหน่งผับริ | หาร: หัวหน้าฝ่ายบริหารงา               | นทั่วไป                      |                            |                  |                  |                    |                         |                    |
| รมัสพบัญวน ซึ่             | (อ-บาบสอล ลำดับที่                     | สอามะดำรงต่าแหน่ง สอาม       | <br>เหตุรองต่าแบบใน        | บเพื่อออจาอต่ำแห | ไป ระบวับที่ต่าง | เมตำแหน่ม รักษาการ | ตั้งแต่วันที่ อึงวันที่ | ซื่อมัด่าระเด่     |
| A discussion               | ายันแม่มีผู้เมื่อแหน่ แต่เป็นได้       | 1000000 x 2: 5000            | 50%005UV0U                 | 1 22/05/29       | 565 V            |                    | 0000012401 1002401      | ດີຂອງທີ່ພະນິມແອ້ວມ |
| ALL DA                     |                                        | 1: ต่อรงต่อแหน่ง             | 110111111111               |                  |                  |                    |                         | Wingeleid allina   |
|                            |                                        | 2: หมดวาระ                   |                            | $\sim$           |                  |                    |                         |                    |
|                            | 2.                                     | 3: ลาออก                     |                            | $\left( \right)$ |                  |                    |                         |                    |
| 4. )                       |                                        | 4: พ้นจากตำแหน่ง             |                            | ( 3. )           |                  |                    |                         |                    |
|                            |                                        |                              |                            | $\overline{}$    |                  |                    |                         |                    |
| Record: 14                 | 1 b bibet of 1                         | 4                            |                            | $\sim$           |                  |                    |                         |                    |
|                            | 1 - 11 - 1 - 1 - 1 - 1 - 1 - 1 - 1 - 1 |                              |                            | _                |                  |                    |                         | <u> </u>           |

- คลิกเลือกรายการในช่อง "สถานะดำรงตำแหน่ง" (ให้เลือกสถานะ 2: หมดวาระ 3: ลาออก 4: พ้นจาก ตำแหน่ง)
- 3. ระบุวันที่มีผลออกจากตำแหน่ง และข้อมูลคำสั่งเลขที่ คำสั่งลงวันที่ ที่มีผลให้พ้นจากตำแหน่ง ถ้ามี
- 4. จากนั้นกดปุ่ม Ӣ เพื่อบันทึกรายการ
- 5. ตำแหน่งที่ต้องการลบไม่มีผู้ดำรงตำแหน่งปัจจุบันแล้ว สามารถลบประวัติผู้ดำรงตำแหน่งได้

| 📓 ศาแหน่งบริหาร - prgHR_ExPosition                    |                   |                                                                                                    |                                   |                |                                               |                  |              |               |           |                        | <u>- I X</u> |
|-------------------------------------------------------|-------------------|----------------------------------------------------------------------------------------------------|-----------------------------------|----------------|-----------------------------------------------|------------------|--------------|---------------|-----------|------------------------|--------------|
| ตำแหน่งบริหาร                                         |                   | การม                                                                                                    | ต่งตั้ง จาก                       | 1: ส่วนกลาง    | -                                             | ถึง 2:หน่ว       | บบงาน        | -             |           |                        |              |
| wi(28520.200 0000000)                                 | าเหวริทยาลัยเทต   | โบโลยีราชบงตลลักแร้ 🔹 หน่าย                                                                                     | งานอึง                            | 8100000.       | יישעע איז איז איז איז איז איז איז איז איז איז | หวิสาหกิจ        |              | -             |           |                        |              |
|                                                       |                   |                                                                                                    |                                   | 01000000.      | na ioosin                                     | ie an ieir in    |              | 4             |           |                        |              |
| ประเทศตาแหน่ง จาก                                     |                   | <u> </u>                                                                                                    | พิษาแหน่ง ก่อ                     |                |                                               |                  |              | 프             |           |                        |              |
| ระดับตำแหน่งผู้บริหาร จาก                             |                   | 📩 ระดับ                                                                                                    | ตำแหน่งผู้บริหาร i                | กิง            |                                               |                  |              | <u> </u>      |           |                        |              |
|                                                       | ter Teriou mi mi  | *สื่อต่อแมน/ มริเมอร                                                                                            | ŭdos vio                          |                | Coore do                                      | และเป็นกระหว่างร | reiou an / a | 1 Strong op 7 | ordođ.    | Toolu                  | unio e l     |
| 996 204 : viouvioilou                                 | 300010100/02 J    | ของกแหน่งอริหาร<br>ถึงหนังฝ่างหรือจะการทั่งในไ                                                                  | Not 1500 II                       | เหน่งปัจจุปัน  |                                               | u iu u i novi n  | 0 1          | . ส่วนครวง    | UNITRO    | 10 : เปิด              |              |
| 801 402 : ช้วยน้ำ 0                                   | 0010100/05 И      | กัหน้าพาออร์หารงานหารเอ<br>กำหน้าหน่านตราจสอบควบใบ                                                              | บางร่งราตรี วั                    |                | -                                             | _                | 01           | :ส่วนกลาง     |           | 10 : ເປິດ<br>10 : ເປີດ | _            |
| 301 105 : ผอ.สำนักงานอธิการ 1                         | .1000000/01 ผั    | อ่านวยการสำนักงานอธิการบดี                                                                                      | นางปณิตา ส                        |                |                                               | . )_             | 01           | : ส่วนกลาง    |           | 10:เปิด<br>10:เปิด     |              |
| 1002 301 : พอ. ศนย์ 1                                 | 1010000/01 ผ้     | อ่านวยการกองกลาง                                                                                                | นายมโน สวร                        | สบขอะ          | มูลผูตาว                                      | 1                | 01           | : ส่วนกลาง    |           | 10 : เปิด              |              |
| 1623 401 : หัวหน้างาน 1                               | 1010000/02 หั     | กัหน้างานสนับสนุนผู้บริหารส่วนกล                                                                                | <b>าง</b> นางสาวธน <sup>ุ</sup> พ | *****          | เป็นสาวาร์                                    |                  | 0 2          | : หน่วยงาน    |           | 10 : เปิด              |              |
| 1622 401 : หัวหน้างาน 1                               | 1010000/03 หั     | วหน้างานเอกสารทางราชการ                                                                                         | นางตวงสมร                         | ตาแหน          | เงบจจุบ                                       | น                | 0 2          | : หน่วยงาน    |           | 10 : เปิด              |              |
| 1621 402 : หัวหน้า 1                                  | 1010000/04 หั     | วหน้าฝ่ายประชุม                                                                                                 | นายเอกนรินท                       | ~ ~            |                                               |                  | 0 2          | : หน่วยงาน    |           | 10 : เปิด              |              |
| 10 202 : ма. пау 1                                    | 1010100/01 ผ้     | อำนวยการกองอาคารสถานที่                                                                                         | นายเรวัต ซ่อม                     | เสข            |                                               |                  | 01           | : ส่วนกลาง    |           | 10 : เปิด              |              |
| 874 304 : หัวหน้าฝ่าย 1                               | 1010100/02 หั     | <u>กัหน้าฝ่ายบริหารงานทั่วไป</u>                                                                                |                                   |                |                                               |                  | 01           | : ส่วนกลาง    |           | 10 : เปิด              |              |
| 876 304 : หัวหน้าฝ่าย 1                               | 1010100/03 หั     | ก้หน้าฝ่ายสนับสนุนผู้บริหารส่วนกล                                                                               | ทง                                | $\Lambda$      |                                               |                  | 01           | : ส่วนกลาง    |           | 10 : เปิด              |              |
| 878 304 : หัวหน้าฝ่าย 1                               | 1010100/04 หั     | ก้หน้าฝ่ายอาคารสถานที่และยานพ                                                                                   | าน                                |                |                                               |                  | 01           | : ส่วนกลาง    |           | 10 :เปิด               |              |
| 1631 402 : หัวหน้า 1                                  | 1010100/05 หั     | กัหน้าฝ่ายจัดการพลังงานและความ                                                                                  | เย้ง นายสมชาย                     | БЦ             |                                               |                  | 0 2          | : หน่วยงาน    |           | 10 :เปิด               | -            |
| Record: 14 4 39 + +1 +*                               |                   |                                                                                                    |                                   | J. )           |                                               |                  |              |               |           |                        | •            |
| ประวัติการดำรงตำแหน่งผู้บริหาร: <mark>ห้วหน</mark> ้: | ำฝ่ายบริหารงานทั่ | หน                                                                                                    |                                   | $\checkmark$   |                                               |                  |              |               |           |                        |              |
| รหัสพนักงาน ชื่อ-นามสกล                               | ลำดับที่ สถา      | านะดำรงตำแหน่ง สถานะครอ                                                                                         | งตำแหน่ง วัน                      | ที่ออกจากตำแหน | ง ระบวันห์                                    | า่ตำรงตำแหน่ง    | รักษาการ     | ตั้งแต่วันที่ | ถึงวันที่ | ชื่อผั                 | ดำรงต่       |
| ศิริณทิพย์ แก้วแทน                                    | 12:и              | เมตวาระ 2: รักษาราชกา                                                                                           | รแหน                              | 22/05/25       | 65                                            | ✓                |              |               |           | ศิริณทิพย์             | แก้วแ        |
|                                                       |                   |                                                                                                    |                                   |                |                                               |                  |              |               |           |                        |              |
|                                                       | - au              | เข้อบลรายชื่อย้                                                                                                 |                                   |                |                                               |                  |              |               |           |                        |              |
| 6                                                     | 610               | 1002                                                                                                    |                                   |                |                                               |                  |              |               |           |                        |              |
| 0. )                                                  | ดำระ              | เต้าแหน่เห็เสืออ                                                                                                |                                   |                |                                               |                  |              |               |           |                        |              |
|                                                       | VI I a            | NAI 199 NI 199 NI 199 NI 199 NI 199 NI 199 NI 199 NI 199 NI 199 NI 199 NI 199 NI 199 NI 199 NI 199 NI 199 NI 19 |                                   |                |                                               |                  |              |               |           |                        |              |
| Record: 14 4 2 > > > >                                | of 2              |                                                                                                    |                                   |                |                                               |                  |              |               |           |                        | ►            |

Manual)

- 6. จากนั้นคลิกที่รายการด้านหน้า และกดแป้นพิมพ์ "Delete" เพื่อลบประวัติผู้ดำรงตำแหน่ง (ลบทุกรายการ)
- ระบบจะแสดงข้อความให้ยืนยันการลบ ถ้ายืนยันลบให้คลิกปุ่ม 🖳 💁 ถ้าต้องการยกเลิกการลบให้คลิกปุ่ม

| ระบบบุคลา | กร                                                                                                    | ×                                   |
|-----------|----------------------------------------------------------------------------------------------------|-------------------------------------|
|           | You are about to delete 1 record(s).                                                                                 | แสดงข้อออองแม่อ้ง                   |
|           | If you click Yes, you won't be able to undo this Delete operation.<br>Are you sure you want to delete these records? | แสดงขอความแงง<br>เตือนเมื่อลบข้อมูล |
|           | <u>Yes</u> <u>N</u> o                                                                                                |                                     |

7. เมื่อยืนยันการลบ ระบบจะลบรายการ และหากรายการที่ลบเป็นผู้ดำรงตำแหน่งปัจจุบัน ระบบจะลบผู้ดำรง ตำแหน่งปัจจุบันด้วย

8. กรณีต้องการลบตำแหน่งบริหาร ให้คลิกที่หน้ารายการ ให้มีแถบดำแสดงการเลือกที่บรรทัดรายการนั้น

จากนั้นกดแป้นพิมพ์ "Delete" ระบบจะแสดงข้อความให้ยืนยันการลบ ถ้ายืนยันลบให้คลิกปุ่ม 💷 ถ้าต้องการ ยกเลิกการลบให้คลิกปุ่ม 🔟

| 🕅 ศาแหล่งบริหาร - prgHR_ExPosition            |                                                                              |                                           |                                    |                              | _             |
|-----------------------------------------------|------------------------------------------------------------------------------|-------------------------------------------|------------------------------------|------------------------------|---------------|
| ด้าแหน่งบริหาร                                |                                                                              | การแต่งตั้ง จาก 1: ส่วนกล                 | าง 💽 ถึง 2: หน่วยงาน               | •                            |               |
| หน่วยงานจาก 00000000                          | ): มหาวิทยาลัยเทคโนโลยีราชมงคลธัญบุรี 🗾                                      | หน่วยงานถึง 8100000                       | ): หน่วยบ่มเพาะวิสาหกิจ            | •                            |               |
| ประเภทตำแหน่ง จาก                             | -                                                                            | ประเภทตำแหน่ง ถึง                         |                                    | •                            |               |
| ระดับตำแหน่งผับริหาร จาก                      | -                                                                            | ระดับตำแหน่งผับริหาร ถึง                  |                                    | -                            |               |
|                                               |                                                                              | - · ·                                     |                                    |                              |               |
| ID ประเภทตำแหน่งทางบริหาร                     | *รหัสตำแหน่งบ่ *ชื่อตำแหน่งบริหาร                                            | ร ผู้ดำรงดำแหน่งปัจจุบัน                  | มีวาระ จำนวนปีวาระดำรงตำแหน่ง      | ประเภทเอกสารคำสัง            | สถานะต่ำ 🔺    |
| 886 304 : หัวหน้าฝ่าย                         | 00010100/03 หัวหน้าฝ่ายบริหารงานทั่วไป                                       |                                           | 0                                  | 1 : ส่วนกลาง                 | 10 : เปิด 🔛   |
| 801 402 : หัวหน้า                             | 00010100/04 หัวหน้าหน่วยตรวจสอบภายใน                                         | แ นางรุ่งราตรี วันดี                      |                                    | 1 : ส่วนกลาง                 | 10 : เปิด     |
| 301 105 : ผอ.สำนักงานอธิการ                   | 11000000/01 ผู้อำนวยการสำนักงานอธิการ                                        | <b>บดี</b> นางปณิตา สงวนหรัพย์            |                                    | 1 : ส่วนกลาง                 | 10:เปิด       |
| 1002 301 : ผอ. ศูนย์                          | 11010000/01 ผู้อ่านวยการกองกลาง                                              | นายมโน สุวรรณคำ                           |                                    | 1 : ส่วนกลาง                 | 10:เปิด       |
| 1623 401 : หวหนางาน                           | 11010000/02 หวหนางานสนบสนุนผูบรหารส                                          | สวนกลาง นางสาวธนพร วงศบุญเรอง             |                                    | 2 : หน่วยงาน                 | 10:10a        |
| 1622 401 : หวหนางาน                           | 11010000/03 หวหนางานเอกสารหางราชกา<br>11010000/03 เวิษณ์ไรแต่ไรแต่เราะ       | าร นางตวงสมร ศรธรรมมา                     |                                    | 2 : หน่วยงาน<br>2 : หน่วยงาน | 10:เปด        |
| 10 202 1 402 : 10 001                         | 11010000/04 หาหนาตายประชุม<br>11010100/01 นักระบอนอารออนเอาราราวาน           | นายเอกนรนทร พุทธบรรจจ                     |                                    | 2:หน่ายงาน<br>1. ส่วนออจง    | 10:100        |
| 10 202 : Na. Hav                              | 11010100/01 ผู้อานาอก หายงอาตาหลักน<br>11010100/02 ห้อหน้อฝองหริ่มอราวแท้อไป | น นายสามกายสุข                            |                                    | 1.สวนกลาง<br>1.ส่วนกลวง      | 10 . UM       |
|                                               | 11010100/02 ทางน้ำผ่วยสามาสามาณับธิหาร                                       | ส่วนคลวง                                  |                                    | 1:ส่วนกลาง                   | 10 : ເປັດ     |
|                                               | โรสถานที่และ                                                                 | ะยานพาห                                   |                                    | 1:ส่วนกลาง                   | 10:เปิด       |
| <ol> <li>คลิกรายการตำแหน่งบ</li> </ol>        | ริหารที่ต้องการลบ รพลังงานแล                                                 | <b>จะความยั่</b> ง นายสมชาย พ่วงทรัพย์สิน |                                    | 2 : หน่วยงาน                 | 10:เปิด 🚽     |
|                                               |                                                                              |                                           |                                    |                              | Þ             |
| ้ประวัติการดำรงตำแหน่งผู้บริหาร: <u>ห้ว</u> น |                                                                              |                                           |                                    |                              |               |
| รหัสพนักงาน ชื่อ-นามสกุล                      | ลำดับที่ สถานะดำรงตำแหน่ง สถาเ                                               | นะครองตำแหน่ง วันที่ออกจากตำแห            | หน่ง ระบุวันที่ดำรงตำแหน่ง รักษากา | ร ตั้งแต่วันที่ ถึงวันที่    | ชื่อผู้ดำรงต่ |
|                                               |                                                                              |                                           |                                    |                              |               |
|                                               |                                                                              |                                           |                                    |                              |               |
| Record: H 🕢 1 🕨 H 🕨                           | * of 1                                                                       |                                           |                                    |                              | Þ             |

## การบันทึกข้อมูลตำแหน่งบริหาร (บันทึกโดย คณะ/ศูนย์/สำนัก/หน่วยงาน)

### การบันทึกข้อมูลตำแหน่งบริหาร ระดับต้น ระดับกลาง

เนื่องจากรายชื่อตำแหน่งบริหารเป็นฐานข้อมูลหลัก ผู้ใช้งานระดับ คณะ/ศูนย์/สำนัก/หน่วยงาน จึงไม่สามารถ เพิ่ม/แก้ไข/ลบ รายชื่อตำแหน่งบริหารได้ กรณีต้องการเพิ่ม/แก้ไข/ลบ รายชื่อตำแหน่งบริหาร ให้แจ้งกองบริหารงานบุคคล เพื่อดำเนินการ

ผู้ใช้งานระดับ คณะ/ศูนย์/สำนัก/หน่วยงาน สามารถบันทึกผู้ดำรงตำแหน่งบริหาร ในระบบและสามารถบันทึก ข้อมูลเกี่ยวกับคำสั่งแต่งตั้งให้ดำรงตำแหน่ง รวมถึงคำสั่งพ้นจากตำแหน่งได้ ดังนี้

 คลิกที่ระบบงาน "ระบบบุคลากร" > คลิกกลุ่มเมนู "ค้นหาข้อมูล/Query" > คลิกเมนูย่อย "ตำแหน่ง บริหาร"

| V สำแหล่งบริหาร - prgHR_ExPosition           ด้านเหน่งบริหาร           ด้านเหน่งบริหาร           22000000: ตณะเทคโนโลยีการเก<br>ประเภทตำแหน่ง จาก           ระดับตำแหน่งผู้บริหาร จาก | <ol> <li>การแต่งตั้ง จาก</li> <li>การแต่งตั้ง จาก</li> <li>พน่วยงานถึง</li> <li>✓ ประเภทดำแหน่ง ถึง</li> <li>✓ ระดับตำแหน่งมู้บริหาร</li> </ol> | 2: หน่วยงาน • ก็<br>22000000: คณะเทคโนโล<br>กึ่ง | ง 2: หน่วยงาน                     | X                         |
|----------------------------------------------------------------------------------------------------|----------------------------------------------------------------------------------------------------|--------------------------------------------------|-----------------------------------|---------------------------|
| ID ประเภทตำแหน่งทางบริหาร *รหัสตำแหน่งบริหาร                                                                                                    | *ชื่อต่ำแหน่งบริหาร                                                                                                    | ผู้ดำรงตำแหน่งปัจจุบัน                           | ใช้งาน หน่                        | วยงานบริหาร 🔼             |
| 1654 305 : ผู้ช่วยคณบดี 22000000/12                                                                                                    | ผู้ช่วยคณบดีด้านแผนงานและความเสี่ยง                                                                                                    | นางสาวสุกัญญา ชัยพงษ์                            | 🗹 22000000: คณะเทคโนโลย์          | <u>มีการเกษตร</u>         |
| 1653 305 : ผู้ช่วยคณบดี 22000000/13                                                                                                    | ผู้ช่วยคณบดีด้านวิชาการและวิจัย                                                                                                    | นางสาวอินทิรา ลิจันทร์พร                         | 🗹 22000000: คณะเทคโนโลยี          | ว์การเกษตร                |
| 1652 305 : ผู้ช่วยคณบดี 22000000/14                                                                                                    | ผู้ช่วยคณบดิตานศูนย์ความเป็นเลิศ                                                                                                    | นางสาวปาลิดา ตั้งอนุรัตน์                        | 🔟 22000000:คณะเทคโนโลยี           | วการเกษตร                 |
| 1662 402 : หัวหน้า 22000000/15                                                                                                    | ห้วหน้ากลุ่มงานกิจการนักศึกษา                                                                                                    | นางอาริยา ปืนทอง                                 | 🔟 22000000:คณะเทคโนโลยี           | วการเกษตร                 |
| 1663 402 : หาหนา 22000000/16                                                                                                    | หวหนากลุ่มงานแนะแนวและศษยเกาสมพนธ                                                                                                    | นายสงบ ศรเมอง                                    | 🖾 2200000:คณะเทคานาละ             | มการเกษตร                 |
| 1664 402 : M1Mun 22000000/1/                                                                                                    | หวหนากลุ่มงานบรการและกลุ่มงานบุคลากร                                                                                                    | นางสาวพรรณปพร โภคง                               | 🗠 2200000:คณะเทคานาละ             | มการเกษตร                 |
| 1655 402 : V17VL1 22000000/18                                                                                                    | หวหนากลุ่มงานบรหารหลกสูตร                                                                                                    | นางสาวพมพรรณ พมลรตน                              | 🗠 2200000:คณะเทคานาลย             | ปการเกษตร                 |
| 1658 402 : илицп 22000000/19                                                                                                    | หวหนากลุ่มงานประกนคุณภาพ                                                                                                    | นางสาวบุณฑรกา ทองดอนพุม                          | 🖻 2200000:คณะเทคโนโลย             | มการเกษตร                 |
| 1660 402 : หาหนา 22000000/20                                                                                                    | หวหนากลุ่มงานแผนงานและความเสยง                                                                                                    | นางสาวสุกญญา ชยพงษ                               | 🗠 2200000:คณะเทคานาละ             | มการเกษตร                 |
| 1659 402 : X1XX11 22000000/21                                                                                                    | หวหนากลุ่มงานพลดุและการเงน                                                                                                    | นางรุงอรุณ ศรเครอ                                | 🗠 2200000:คณะเทคานาละ             | มการเกษตร                 |
| 165/ 402 : V17/11 22000000/22                                                                                                    | หวหนากลุ่มงานวจยและบรการวชาการ                                                                                                    | นางสาวอนทรา ลจนทรพร                              | 🗠 2200000:คณะเทคนเลย              | ปการเกษตร                 |
| 1656 402 : M7Mun 22000000/23                                                                                                    | หวหนากลุ่มงานวเทศสมพนธ                                                                                                    | นางสาวนวพร ลากสงผล                               | 🗠   22000000: คณะเทค เน เลย       | มการเกษตร 🗸               |
| Record: 1 + + + + of 13                                                                                                    |                                                                                                    |                                                  |                                   |                           |
| ประวัติการดำรงตำแหน่งผู้บริหาร: ผู้ช่วยคณบดีด้านแผนงานแล                                                                                                    | ละความเสียง                                                                                                    |                                                  |                                   |                           |
| รหัสพนักงาน ชื่อ-นามสกุล ลำดับที่สถานะเ                                                                                                    | กำรงตำแหน่ง สถานะครองตำแหน่ง วัน                                                                                                    | ที่ออกจากตำแหน่ง ระบุวันที่ดำ                    | ารงตำแหน่ง รักษาการ ตั้งแต่วันที่ | เ ถึงวันที่ ชื่อผู้ดำรงต่ |
| สกัญญา ชัยพงษ์ 11: ตำรง                                                                                                    | ตำแหน่ง 1: ครองตำแหน่ง                                                                                                    |                                                  | ☑ □ 12/03/256                     | ม2 นางสาวสกัญญา           |
| *                                                                                                    |                                                                                                    |                                                  |                                   |                           |
| แสดงข้อมูลผู้ดำรงตำ<br>Record: นายายายาตา 1                                                                                                    | าแหน่งของแต่ละตำแหน่ง                                                                                                    | 2.                                               |                                   | Þ                         |

| ข้อมูล                        | คำอธิบาย                                                                     |
|-------------------------------|------------------------------------------------------------------------------|
| รหัสตำแหน่งบริหาร             | ระบุรหัสตำแหน่งบริหาร                                                        |
| ປະພາດທະຕິວມ ແລ່ງທາງ ອາເຮົາສາຮ | เลือกระบุประเภทตำแหน่งทางบริหาร เพื่อกำหนดว่าตำแหน่งในการบริหารงาน           |
| 0959111011691197111109119     | ดังกล่าว เป็นประเภทตำแหน่งทางบริหารใด                                        |
| ชื่อตำแหน่งทางบริหาร          | ระบุชื่อตำแหน่งทางบริหาร เช่น คณบดีคณะวิชั่นเน็ต เป็นต้น                     |
| ผู้ดำรงตำแหน่งปัจจุบัน        | แสดงรายชื่อบุคลากรที่ถือครองตำแหน่งในการบริหารอยู่ ณ ปัจจุบัน                |
| ใช้งาน                        | ระบุการใช้งานข้อมูลตำแหน่งบริหาร โดย คลิก Check box                          |
|                               | ถ้าเลือก 🗹 หมายถึง ตำแหน่งบริหารดังกล่าวมีการใช้งาน สามารถกำหนดผู้ถือ        |
|                               | ครองตำแหน่งได้                                                               |
|                               | ถ้าไม่เลือก 🗆 หมายถึง ตำแหน่งบริหารดังกล่าวมีการใช้งาน จะไม่มีการกำหนดผู้ถือ |
|                               | ครองตำแหน่ง                                                                  |
| หน่วยงานบริหาร                | ระบุหน่วยงานที่บริหาร                                                        |
| รักษาการ                      | ระบุการรักษาการ โดย คลิก Check box                                           |

(.

มหาวิทยาลัยเทคโนโลยีราชมงคลธัญบุรี

| ข้อมูล                    | คำอธิบาย                                                                |
|---------------------------|-------------------------------------------------------------------------|
|                           | ถ้าเลือก 🗹 หมายถึง ตำแหน่งบริหารนี้เป็นตำแหน่งรักษาการ                  |
|                           | ถ้าไม่เลือก 🗆 หมายถึง ตำแหน่งบริหารนี้ไม่ใช่ตำแหน่งรักษาการ             |
| ชื่อตำแหน่งรักษาการ       | กรณีเป็นตำแหน่งรักษาการ ให้ระบุชื่อตำแหน่งรักษาการ หากรายงานใดให้แสดง   |
|                           | ตำแหน่งของบุคลากรที่ถือ ระบบจะแสดงชื่อตำแหน่งรักษาการแทน                |
| ชื่อตำแหน่งรักษาการ(Eng)  | กรณีเป็นตำแหน่งรักษาการ ให้ระบุชื่อตำแหน่งรักษาการ ภาษาอังกฤษ           |
| ชื่อตำแหน่งทางบริหาร(Eng) | ระบุชื่อตำแหน่งทางบริหาร ภาษาอังกฤษ                                     |
| เงินประจำตำแหน่ง          | ระบุเงินประจำตำแหน่งทางบริหาร                                           |
| มีวาระ                    | ระบุวาระ โดย คลิก Check box                                             |
|                           | ถ้าเลือก 🗹 หมายถึง ตำแหน่งดังกล่าวมีจำนวนปีวาระการดำรงตำแหน่งนั้น       |
|                           | ถ้าไม่เลือก 🗆 หมายถึง ตำแหน่งดังกล่าวก็ไม่มีจำนวนวาระการดำรงตำแหน่ง     |
| จำนวนปีวาระดำรงตำแหน่ง    | กรณีเป็นตำแหน่งที่มีวาระ ให้ระบุจำนวนปีวาระการดำรงตำแหน่ง               |
| คำอธิบายตำแหน่ง           | ระบุคำอธิบายตำแหน่งบริหาร                                               |
| ประเภทเอกสารคำสั่ง        | ระบุประเภทเอกสารคำสั่ง                                                  |
|                           | 1 : ส่วนกลาง (ตำแหน่งบริหารที่ ออกคำสั่งแต่งตั้งจาก กองบริหารงานบุคคล)  |
|                           | 2 : หน่วยงาน (ตำแหน่งบริหาร ระดับต้น ระดับกลาง ที่หน่วยงานเป็นผู้บันทึก |
|                           | ข้อมูล)                                                                 |
| สถานะตำแหน่ง              |                                                                         |
| ผู้ทำรายการ               | แสดงชื่อผู้เพิ่มรายการ                                                  |
| วันเวลาที่ทำรายการ        | แสดงและเวลาที่เพิ่มรายการ                                               |
| ผู้ทำรายการครั้งสุดท้าย   | แสดงชื่อผู้ใช้ที่ทำรายการข้อมูลครั้งสุดท้าย                             |
| วันเวลาแก้ไขครั้งสุดท้าย  | แสดงเวลาแก้ไขครั้งสุดท้าย                                               |

# 2. ประวัติตำแหน่งทางการบริหาร มีรายการข้อมูลดังนี้

| ข้อมูล                 | คำอธิบาย                                                                 |
|------------------------|--------------------------------------------------------------------------|
| ตำแหน่งบริหาร          |                                                                          |
| ตำแหน่งทางบริหาร       | แสดงตำแหน่งทางบริหารที่เลือกจากข้อ 1                                     |
| ชื่อตำแหน่งบริหาร      | แสดงชื่อตำแหน่งทางบริหารที่เลือกจากข้อ 1 สามารถแก้ไขชื่อตำแหน่งบริหารได้ |
| หน่วยงานบริหาร         | แสดงหน่วยงานบริหารที่เลือกจากข้อ 1                                       |
| เงินประจำตำแหน่งบริหาร | แสดงยอดเงินประจำตำแหน่งของตำแหน่งบริหารที่เลือกจากข้อ 1 สามารถแก้ไข      |
|                        | เงินประจำตำแหน่งได้                                                      |
| คำอธิบายตำแหน่ง        | แสดงคำอธิบายของตำแหน่งบริหารที่เลือกจากข้อ 1 สามารถแก้ไขคำอธิบายได้      |
| ข้อมูลผู้บริหาร        |                                                                          |
| รหัสพนักงาน            | ระบุรหัสบุคลากรผู้ดำรงตำแหน่ง                                            |
| ลำดับที่               | แสดงลำดับของข้อมูล โดยเรียงลำดับตามเพิ่มข้อมูล                           |
| ชื่อ-นามสกุล           | แสดงชื่อ-นามสกุล ตามที่ระบุรหัสบุคลากร                                   |

 $(\bigcirc$ 

| ข้อมูล                      | คำอธิบาย                                                                     |  |  |  |  |  |  |  |
|-----------------------------|------------------------------------------------------------------------------|--|--|--|--|--|--|--|
| หมายเหตุ                    | ระบุหมายเหตุ (กรณีคำสั่งการแต่งตั้งหรือพ้นจากตำแหน่งมาจากระบบคำสั่ง จ        |  |  |  |  |  |  |  |
|                             | แสดงหมายเหตุว่ามาจาก ระบบคำสั่ง)                                             |  |  |  |  |  |  |  |
| วาระการดำรงตำแหน่ง          |                                                                              |  |  |  |  |  |  |  |
| สถานะการดำรงตำแหน่ง         | ระบุสถานะการดำรงตำแหน่ง                                                      |  |  |  |  |  |  |  |
|                             | 1: ดำรงตำแหน่ง : ดำรงตำแหน่งปัจจุบัน                                         |  |  |  |  |  |  |  |
|                             | 2: หมดวาระ : หมดวาระการดำรงตำแหน่ง                                           |  |  |  |  |  |  |  |
|                             | <ol> <li>ลาออก : ลาออกจากสถาบัน ทำให้พ้นการดำรงตำแหน่งบริหาร</li> </ol>      |  |  |  |  |  |  |  |
|                             | 4: พ้นจากตำแหน่ง : พ้นจากตำแหน่ง                                             |  |  |  |  |  |  |  |
| สถานะครองตำแหน่ง            | เลือกระบุสถานะการครองตำแหน่ง                                                 |  |  |  |  |  |  |  |
|                             | 1: ครองตำแหน่ง 2: รักษาราชการแทน 3: ปฏิบัติหน้าที่ 4: รักษาการในตำแหน่ง      |  |  |  |  |  |  |  |
| วันที่ออกจากตำแหน่ง         | บันทึกระบุวันที่ออกจากตำแหน่ง                                                |  |  |  |  |  |  |  |
| ระบุวันที่ดำรงตำแหน่ง       | ระบุวันที่ดำรงตำแหน่ง โดย คลิก Check box                                     |  |  |  |  |  |  |  |
|                             | ถ้าเลือก 🗹 หมายถึง ตำแหน่งดังกล่าวมีสามารถระบุช่วงวันที่เริ่ม-สิ้นสุดการดำรง |  |  |  |  |  |  |  |
|                             | ตำแหน่ง                                                                      |  |  |  |  |  |  |  |
|                             | ถ้าไม่เลือก 🗆 หมายถึง ตำแหน่งดังกล่าวก็ไม่สามารถระบุช่วงวันที่ดำรงตำแหน่งได้ |  |  |  |  |  |  |  |
|                             | กรณีนี้ ให้ระบุช่วงปีที่ดำรงตำแหน่งแทน                                       |  |  |  |  |  |  |  |
| ตั้งแต่วันที่               | ระบุวันที่เริ่มมีผลของสถานะดำรงตำแหน่ง                                       |  |  |  |  |  |  |  |
| ถึงวันที่                   | ระบุวันที่สิ้นสุดมีผลของสถานะดำรงตำแหน่ง                                     |  |  |  |  |  |  |  |
| ตั้งแต่ปี                   | ระบุปีที่เริ่มมีผลของสถานะดำรงตำแหน่ง                                        |  |  |  |  |  |  |  |
| ถึงปี                       | ระบุปีที่สิ้นสุดมีผลของสถานะดำรงตำแหน่ง                                      |  |  |  |  |  |  |  |
| คำสั่ง                      |                                                                              |  |  |  |  |  |  |  |
| คำสั่งเลขที่                | ระบุเลขที่คำสั่งแต่งตั้งดำรงตำแหน่ง                                          |  |  |  |  |  |  |  |
| คำสั่งลงวันที่              | ระบุวันที่ของคำสั่งแต่งตั้งดำรงตำแหน่ง                                       |  |  |  |  |  |  |  |
| รายละเอียดเอกสาร            | ระบุรายละเอียดเอกสาร                                                         |  |  |  |  |  |  |  |
| คำสั่งพ้นจากตำแหน่ง         |                                                                              |  |  |  |  |  |  |  |
| เลขที่คำสั่งพ้นตำแหน่ง      | ระบุเลขที่คำสั่งให้พ้นจากการดำรงตำแหน่ง                                      |  |  |  |  |  |  |  |
| วันที่ลงนามคำสั่งพ้นตำแหน่ง | ระบุวันที่คำสั่งให้พ้นจากการดำรงตำแหน่ง                                      |  |  |  |  |  |  |  |
| รายละเอียดเอกสารพ้น         | ระบุรายละเอียดเอกสารพ้นตำแหน่ง                                               |  |  |  |  |  |  |  |
| ตำแหน่ง                     |                                                                              |  |  |  |  |  |  |  |

### บันทึกรายชื่อผู้ดำรงตำแหน่งบริหาร

ในที่นี้จะเป็นการบันทึกประวัติผู้ดำรงตำแหน่งบริหารและการแก้ไขรายละเอียดการดำรงตำแหน่งบริหาร กรณีที่ ผู้ใช้ต้องการบันทึกรายชื่อผู้ดำรงตำแหน่งบริหาร ผู้ใช้จะต้องบันทึกตำแหน่งบริหารก่อน หลังจากบันทึกตำแหน่งบริหาร เรียบร้อยแล้ว ผู้ใช้สามารถบันทึกรายชื่อผู้ดำรงตำแหน่งบริหารได้ ดังนี้

- \_ 🗆 🗙 การแต่งตั้ง จาก 1: ส่วนกลาง - ถึง 2: หน่วยงาน • หน่วยงานจาก 00000000: มหาวิทยาลัยเทคโนโลยีราชมงคลธัญบุรี 💽 หน่วยงานถึง 81000000: หน่วยปมเพาะวิสาหกิจ • ประเภทตำแหน่ง จาก ประเภทตำแหน่ง ถึง • -ระดับตำแหน่งผู้บริหาร จาก -ระดัเ ปริหาร ถึง ID ประเภทตำแหน่งทางบริหาร \*รหัสตำแหน่งบ่ \*ชื่อตำแหน่งบริหาร 1. รงตำแหน่งปัจจุบัน มีวาระ จำนวนปีวาระดำรงตำแหน่ง ประเภทเอกสารคำสั่ง สถานะต่า 🔺 02 : ма. па. 11010100/01 ผู้อ่านวยการกองอาคารสถานที่ : ส่วนกลาง 10 : เปิด 874 304 : หัวหน้าฝ่าย 11010100/02 หัวหน้าฝ่ายบริหารงานทั่วไป 01:ส่วนกลาง 10 : เปิด 876 304 : หัวหน้าฝ่าย 11010100/03 หัวหน้าฝ่ายสนับสนุนผู้บริหารส่วนกลาง 10 : เปิด 01:ส่วนกลาง 878 304 : หัวหน้าฝ่าย 11010100/04 หัวหน้าฝ่ายอาคารสถานที่และยานพาห 01:ส่วนกลาง 10 : เปิด 1631 **402 : หัวหน้า** 11010100/05 หัวหน้าฝ่ายจัดการพลังงานและความยั่ง นายสมชาย พ่วงทรัพย์สิน 0 2 : หน่วยงาน 10 :เปิด 1624 **402 : หัวหน้า** 11010100/06 หัวหน้าฝ่ายบริหารงานทั่วไป 0 2 : หน่วยงาน นายพัลลภ ทองประศรี 10 : เปิด นายอิทธิพัทธ์ จันทร์สาคร 1629 402 : หัวหน้า 11010100/07 หัวหน้าฝ่ายภูมิทัศน์ 02 : หน่วยงาน 10 : เปิด 1626 402 : หัวหน้า 11010100/08 หัวหน้าฝ่ายยานพาหนะ 10 : เปิด นายวัชรากร เฉลิมวัฒน์ 02 : หน่วยงาน 1630 **402 : หัวหน้า** 11010100/09 หัวหน้าฝ่ายรักษาความปลอดภัยและจร นายวินัย ห่วงรักษ์ 02:หน่วยงาน 10 : เปิด 1628 **402 : หัวหน้า** 11010100/10 หัวหน้าฝ่ายสาธารณูปโภค นายชูชีพ ผ่องพันธุ์ 02:หน่วยงาน 10 : เปิด 625 402 : หัวหน้า 11010100/11 หัวหน้าฝ่ายออกแบบสิ่งก่อสร้าง 02:หน่วยงาน 10 : เปิด นายพัลลภ ทองประศ 7 402 : หัวหน้า 11010100/12 หัวหน้าฝ่ายอาคารสถานที่ 0 2 : หน่วยงาน 10 :เปิด • นายสมควร อ่อนศรี 39 ▶ ▶I ▶\* of 604 ord: 🚺 🔳 4 ประวัติการดำรงตำแหน่งผู้บริหาร: หัวหน้าฝ่ายบริหารงานทั่วไป ชื่อ-นามสกุล ลำดับที่ สถานะดำรงตำแหน่ง รหัสพนักงาน สถานะครองตำแหน่ง วันที่ออกจากตำแหน่ง ระบุวันที่ดำรงตำแหน่ง รักษาการ ตั้งแต่วันที่ ถึงวันที่ ชื่อผู้ดำรงต่ 2. เพิ่มหรือแก้ไขผู้ ดำรงตำแหน่ง \* of 1 •
- 1. คลิกรายการตำแหน่งบริหารที่ต้องการบันทึกผู้ดำรงตำแหน่ง

- บันทึกรายชื่อผู้ดำรงตำแหน่งบริหาร กรณีเพิ่มรายการใหม่ให้พิมพ์ชื่อผู้ดำรงตำแหน่ง ที่ช่อง "รหัสพนักงาน" หรือกรณีต้องการแก้ไขข้อมูลผู้ดำรงแหน่งบริหารเดิม ให้ปรับสถานะการครองตำแหน่ง เป็น 2: หมดวาระ ก่อนเพื่อให้ตำแหน่งบริหารว่าง แล้วจึงแก้ไขบุคลากรผู้ครองตำแหน่งที่ช่อง "รหัสพนักงาน" หรือเพิ่มรายการ ใหม่
- 3. กรณีระบุบุคลากร แล้วชื่อบุคลากรที่ระบุมีมากกว่า 1 ราย ระบบจะแสดงหน้าจอให้เลือกผู้ดำรงตำแหน่ง

บริหาร

6

| M         | ข้อมูลการฝึกอ              | บบรมดูงานรายบุคคล - prgSea | archStaff             |             |                                        | ×                                     |
|-----------|----------------------------|----------------------------|-----------------------|-------------|----------------------------------------|---------------------------------------|
| ę         | จันหารห                    | <u>วัสบุคคลากร</u>         |                       |             | ใช้ * หรือ? ในกา                       | รค้นหาได้ 🔲 เฉพาะปฏิบัติงาน           |
| 5         | หัสบุคลากร                 |                            | ประเภทบุคลากร         |             | ชื่อบุคคล *ศิริญ*                      |                                       |
| 13<br>    | ลขที่ตำแหน่ง<br>มัสประชาชน | *                          | ประเภทตำแหน่ง         |             | สึงกัด<br>ถึง                          |                                       |
|           | שטו הפנחשוי                |                            |                       |             |                                        |                                       |
|           | รหัส                       | ชื่อ                       | ประวัติการเปลี่ยนชื่อ | สถานภาพ     | เลขที่ตำแหน่ง                          | หน่วยงาน                              |
|           | 570250                     | น.ส.ศิริญญา ทองพูล         |                       | 20:ปกติ     | ุ 5704206 : เจ้าหน้าที่บริหารงานทั่วไป | J 23000000 : คณะเทคโนโลยีคหกรรมศาสตร์ |
|           | 640173                     | น.ส.ศิริญญา วิรุณราช       |                       | 10 : ทดลองง | 6406103 : อาจารย์                      | 25040100 : สาขาวิชาการจัดการ          |
|           | 390005                     | นางศิริญทิพย์ แก้วแทน      |                       | 20:ปกติ     | 16 : พนักงานธุรการ                     | 11040000 : กองบริหารงานบุคคล          |
| 3.<br>เพื | ดับเบิลคลิก<br>อเลือกบุคล  | าที่นี่<br>ากร             |                       |             |                                        |                                       |
| F         | Record: 14 🖪               | 1 <b>▶ ▶  ▶ ★</b>          | of 3                  | •           |                                        | Þ                                     |

4. ระบุข้อมูลสำหรับการดำรงตำแหน่งบริหาร

| 🚺 ตำแหน่งบริหาร - prgHR_ExPosition   |                                                                                                    |                                      |                    |             |          |                 |         |                    |                  |
|--------------------------------------|----------------------------------------------------------------------------------------------------|--------------------------------------|--------------------|-------------|----------|-----------------|---------|--------------------|------------------|
| ด้านหน่งบริหาร                       |                                                                                                    |                                      | *                  |             |          |                 |         | -                  |                  |
| M 155 M 55 D 215 M 15                |                                                                                                    | การแต่ง                              | ต้งจาก             | 1: ส่วนกลาง | ,        | ถง  2:หน่วย     | เงาน    | <u> </u>           |                  |
| หน่วยงานจาก 00000000                 | ): มหาวิทยาลัยเเ                                                                                                    | าคโนโลยีราชมงคลธัญบุรี 💽 หน่วยงา     | นถึง               | 81000000:   | หน่วยบ่ม | แพาะวิสาหกิจ    |         | •                  |                  |
| ประเภทตำแหน่ง จาก                    |                                                                                                    | • ประเภท                             | ทำแหน่ง ถึง        |             |          |                 |         | -                  |                  |
| ระดับตำแหน่งมับริหาร จาก             |                                                                                                    | 🔹 ระดับต่า                           | แหน่งผับริหาร ถึง  | í –         |          |                 |         | <u> </u>           |                  |
|                                      |                                                                                                    |                                      |                    | ,           |          |                 |         |                    |                  |
| ID ประเภทตำแหน่งทางบริหาร            | *รหัสตำแหน่งบ                                                                                                    | *ชื่อตำแหน่งบริหาร                   | ผู้ดำรงดำแหน่      | ึ่งปัจจุบัน | มีวาระ   | จำนวนปีวาระดำรง | ตำแหน่ง | ประเภทเอกสารคำสั่ง | สถานะต่า 🔺       |
| 886 304 : หัวหน้าฝ่าย                | 00010100/03                                                                                                    | ห้วหน้าฝ่ายบริหารงานทั่วไป           |                    |             |          |                 | 01:     | ส่วนกลาง           | 10:เปิด 🔛        |
| 801 402 : หัวหน้า                    | 00010100/04                                                                                                    | หัวหน้าหน่วยตรวจสอบภายใน             | นางรุ่งราตรี วันดี |             |          |                 | 01:     | ส่วนกลาง           | 10 : เปิด        |
| 301 105 : ผอ.สำนักงานอธิการ          | 11000000/01                                                                                                    | ผู้อ่านวยการสำนักงานอธิการบดี        | นางปณิตา สงวนท     | เร้พย์      |          |                 | 01:     | ส่วนกลาง           | 10 : เปิด        |
| 1002 301 : ผอ. ศูนย์                 | 11010000/01                                                                                                    | ผู้อ่านวยการกองกลาง                  | นายมโน สุวรรณค่    | 'n          |          |                 | 01:     | ส่วนกลาง           | 10 : เปิด        |
| 1623 401 : หัวหน้างาน                | 11010000/02                                                                                                    | หัวหน้างานสนับสนุนผู้บริหารส่วนกลาง  | นางสาวธนพร วงศ์    | ใบุญเรื่อง  |          |                 | 02:     | หน่วยงาน           | 10 : เปิด        |
| 1622 401 : หัวหน้างาน                | 11010000/03                                                                                                    | หัวหน้างานเอกสารทางราชการ            | นางดวงสมร ศรีธร    | รมมา        |          |                 | 02:     | หน่วยงาน           | 10 : เปิด        |
| 1621 402 : หัวหน้า                   | 11010000/04                                                                                                    | หัวหน้าฝ่ายประชุม                    | นายเอกนรินทร์ พุ   | ทธบรรจง     |          |                 | 02:     | หน่วยงาน           | 10:เปิด          |
| 10 202 : ма. nav                     | 11010100/01                                                                                                    | ผู้อำนวยการกองอาคารสถานที่           |                    |             |          |                 | 01:     | ন্য                |                  |
| 874 304 : หัวหน้าฝ่าย                | 11010100/02                                                                                                    | ห้วหน้าฝ่ายบริหารงานทั่วใป           |                    |             |          |                 | 01:     | 🐴 4. ระบุข้อ       | มูลการ 🗕         |
| 876 304 : หัวหน้าฝ่าย                | 11010100/03                                                                                                    | ห้วหน้าฝ่ายสนับสนุนผู้บริหารส่วนกลาง |                    |             |          |                 | 01:     | <u>a</u> '         | ູ                |
| 878 304 : หัวหน้าฝ่าย                | 11010100/04                                                                                                    | ห้วหน้าฝ่ายอาคารสถานที่และยานพาห     |                    |             |          |                 | 01:     | 🐴 ดำรงตำเ          | แหน่ง 🗕          |
| 1631 402 : ห้วหน้า                   | 11010100/05                                                                                                    | ห้วหน้าฝ่ายจัดการพลังงานและความยัง   | นายสมชาย พ่วงท     | เริ่พย์สิน  |          |                 | 02:     | и                  |                  |
| Record: 14 4 39 • • • •              | * of 604                                                                                                    | •                                    |                    |             |          |                 |         | $\rightarrow$ $-$  |                  |
| ประวัติการดำรงตำแหน่งผู้บริหาร: หัวน | หน้าฝ่ายบริหารงา                                                                                                    | แท้วไป                               |                    |             |          |                 |         |                    |                  |
| รหัสพนักงาน ชื่อ-นามสกุล             | รหัสพนักงาน ชื่อ-นามสกุล ลำดับที่สถานะดำรงตำแหน่ง สถานะครองตำแหน่ง วันที่ออกจากดำแหน่ง ระบุวันที่ดำรงดำแหน่ง รักษาการ ตั้งแต่วันที่ ถึงวันที่ ชื่อผู้ดำรงจำ |                                      |                    |             |          |                 |         |                    |                  |
| ศริญทิพย์ แก้วแห                     | าน 1                                                                                                    | : ดำรงดำแหน่ง 1: ครองดำแหน่ง         |                    |             |          |                 |         |                    | ศิริญทิพย์ แก้วแ |
|                                      |                                                                                                    |                                      |                    |             |          |                 |         |                    |                  |
|                                      |                                                                                                    |                                      |                    |             |          |                 |         |                    |                  |
| 5. คลกทน เพยบนทก                     |                                                                                                    |                                      |                    |             |          |                 |         |                    |                  |
|                                      |                                                                                                    |                                      |                    |             |          |                 |         |                    |                  |
|                                      |                                                                                                    |                                      | 1                  |             |          |                 |         |                    |                  |
| Record: I I I I                      | * of 1                                                                                                    | •                                    |                    |             |          |                 |         |                    | Þ                |

# ระบุข้อมูลสำหรับการดำรงตำแหน่งบริหารดังนี้

| ข้อมูล                 | คำอธิบาย                                                                 |
|------------------------|--------------------------------------------------------------------------|
| ตำแหน่งบริหาร          |                                                                          |
| ตำแหน่งทางบริหาร       | แสดงตำแหน่งทางบริหารที่เลือกจากข้อ 1                                     |
| ชื่อตำแหน่งบริหาร      | แสดงชื่อตำแหน่งทางบริหารที่เลือกจากข้อ 1 สามารถแก้ไขชื่อตำแหน่งบริหารได้ |
| หน่วยงานบริหาร         | แสดงหน่วยงานบริหารที่เลือกจากข้อ 1                                       |
| เงินประจำตำแหน่งบริหาร | แสดงยอดเงินประจำตำแหน่งของตำแหน่งบริหารที่เลือกจากข้อ 1 สามารถแก้ไข      |

6

| ข้อมูล                                        | คำอธิบาย                                                                     |  |  |  |  |  |  |  |
|-----------------------------------------------|------------------------------------------------------------------------------|--|--|--|--|--|--|--|
|                                               | เงินประจำตำแหน่งได้                                                          |  |  |  |  |  |  |  |
| คำอธิบายตำแหน่ง                               | แสดงคำอธิบายของตำแหน่งบริหารที่เลือกจากข้อ 1 สามารถแก้ไขคำอธิบายได้          |  |  |  |  |  |  |  |
| ข้อมูลผู้บริหาร                               |                                                                              |  |  |  |  |  |  |  |
| รหัสพนักงาน                                   | ระบุรหัสบุคลากรผู้ดำรงตำแหน่ง                                                |  |  |  |  |  |  |  |
| ลำดับที่                                      | แสดงลำดับของข้อมูล โดยเรียงลำดับตามเพิ่มข้อมูล                               |  |  |  |  |  |  |  |
| ชื่อ-นามสกุล                                  | แสดงชื่อ-นามสกุล ตามที่ระบุรหัสบุคลากร                                       |  |  |  |  |  |  |  |
| หมายเหตุ                                      | ระบุหมายเหตุ (กรณีคำสั่งการแต่งตั้งหรือพ้นจากตำแหน่งมาจากระบบคำสั่ง จะ       |  |  |  |  |  |  |  |
|                                               | แสดงหมายเหตุว่ามาจาก ระบบคำสั่ง)                                             |  |  |  |  |  |  |  |
| วาระการดำรงตำแหน่ง                            |                                                                              |  |  |  |  |  |  |  |
| สถานะการดำรงตำแหน่ง                           | ระบุสถานะการดำรงตำแหน่ง                                                      |  |  |  |  |  |  |  |
|                                               | 1: ดำรงตำแหน่ง : ดำรงตำแหน่งปัจจุบัน                                         |  |  |  |  |  |  |  |
|                                               | 2: หมดวาระ : หมดวาระการดำรงตำแหน่ง                                           |  |  |  |  |  |  |  |
|                                               | 3: ลาออก : ลาออกจากสถาบัน ทำให้พ้นการดำรงตำแหน่งบริหาร                       |  |  |  |  |  |  |  |
|                                               | 4: พ้นจากตำแหน่ง : พ้นจากตำแหน่ง                                             |  |  |  |  |  |  |  |
| สถานะครองตำแหน่ง เลือกระบุสถานะการครองตำแหน่ง |                                                                              |  |  |  |  |  |  |  |
|                                               | 1: ครองตำแหน่ง 2: รักษาราชการแทน 3: ปฏิบัติหน้าที่ 4: รักษาการในตำแหน่ง      |  |  |  |  |  |  |  |
| วันที่ออกจากตำแหน่ง                           | บันทึกระบุวันที่ออกจากตำแหน่ง                                                |  |  |  |  |  |  |  |
| ระบุวันที่ดำรงตำแหน่ง                         | ระบุวันที่ดำรงตำแหน่ง โดย คลิก Check box                                     |  |  |  |  |  |  |  |
|                                               | ถ้าเลือก 🗹 หมายถึง ตำแหน่งดังกล่าวมีสามารถระบุช่วงวันที่เริ่ม-สิ้นสุดการดำรง |  |  |  |  |  |  |  |
|                                               | ตำแหน่ง                                                                      |  |  |  |  |  |  |  |
|                                               | ถ้าไม่เลือก 🗆 หมายถึง ตำแหน่งดังกล่าวก็ไม่สามารถระบุช่วงวันที่ดำรงตำแหน่งได้ |  |  |  |  |  |  |  |
|                                               | กรณีนี้ ให้ระบุช่วงปีที่ดำรงตำแหน่งแทน                                       |  |  |  |  |  |  |  |
| ตั้งแต่วันที่                                 | ระบุวันที่เริ่มมีผลของสถานะดำรงตำแหน่ง                                       |  |  |  |  |  |  |  |
| ถึงวันที่                                     | ระบุวันที่สิ้นสุดมีผลของสถานะดำรงตำแหน่ง                                     |  |  |  |  |  |  |  |
| ตั้งแต่ปี                                     | ระบุปีที่เริ่มมีผลของสถานะดำรงตำแหน่ง                                        |  |  |  |  |  |  |  |
| ถึงปี                                         | ระบุปีที่สิ้นสุดมีผลของสถานะดำรงตำแหน่ง                                      |  |  |  |  |  |  |  |
| คำสั่ง                                        |                                                                              |  |  |  |  |  |  |  |
| คำสั่งเลขที่                                  | ระบุเลขที่คำสั่งแต่งตั้งดำรงตำแหน่ง                                          |  |  |  |  |  |  |  |
| คำสั่งลงวันที่                                | ระบุวันที่ของคำสั่งแต่งตั้งดำรงตำแหน่ง                                       |  |  |  |  |  |  |  |
| รายละเอียดเอกสาร                              | ระบุรายละเอียดเอกสาร                                                         |  |  |  |  |  |  |  |
| คำสั่งพ้นจากตำแหน่ง                           |                                                                              |  |  |  |  |  |  |  |
| เลขที่คำสั่งพ้นตำแหน่ง                        | ระบุเลขที่คำสั่งให้พ้นจากการดำรงตำแหน่ง                                      |  |  |  |  |  |  |  |
| วันที่ลงนามคำสั่งพ้นตำแหน่ง                   | ระบุวันที่คำสั่งให้พ้นจากการดำรงตำแหน่ง                                      |  |  |  |  |  |  |  |
| รายละเอียดเอกสารพ้น                           | ระบุรายละเอียดเอกสารพ้นตำแหน่ง                                               |  |  |  |  |  |  |  |
| ตำแหน่ง                                       |                                                                              |  |  |  |  |  |  |  |

6

- 5. เมื่อระบุข้อมูลครบถ้วนแล้ว ให้คลิกปุ่ม 🌌 เพื่อบันทึกข้อมูล
- 6. ที่หน้า ชื่อตำแหน่งในการบริหาร จะแสดงข้อมูลผู้ดำรงตำแหน่งบริหารที่บันทึก

| 🕅 ศาแหน่งบริหาร - prgHR_ExPosition                                                                     |                                                     |                          |         |                                 |          |               |           |                   | _ 🗆 🗙      |
|----------------------------------------------------------------------------------------------------|-----------------------------------------------------|--------------------------|---------|---------------------------------|----------|---------------|-----------|-------------------|------------|
| ตำแหน่งบริหาร                                                                                          | การแต่ง                                             | ตั้งจาก 1:ส่วนกลาง       | ,       | <ul> <li>ถึง 2:หน่วย</li> </ul> | งาน      | -             |           |                   |            |
| หน่วยงานจาก 0000000: มหาวิทยาลัยเทคโนโลยีราชมงคลอัญบรี 🚽 หน่วยงานถึง 🛛 81000000: หน่วยปมเพาะวิสาหกิจ 🚽 |                                                     |                          |         |                                 |          |               |           |                   |            |
| ประเภทตำแหน่ง จาก                                                                                      | - ประเภท                                            | ตำแหน่ง ถึง              |         |                                 |          | 1             |           |                   |            |
| ระดับตำแหน่งผับริหาร จาก                                                                               |                                                     |                          |         |                                 |          |               |           |                   |            |
|                                                                                                    |                                                     |                          |         |                                 |          |               |           |                   |            |
| ID ประเภทตำแหน่งทางบริหาร *รหัสตำแหน่ง                                                                 | ที่ *ชื่อตำแหน่งบริหาร                              | ผู้ดำรงตำแหน่งปัจจุบัน   | มีวาระ  | จำนวนปีวาระดำรงต                | ำแหน่ง   | ประเภทเอกส    | ารคำสั่ง  | สถาน              | ແຫ່ 🔺      |
| 888 304 : หัวหน้าฝ่าย 00010100/02                                                                      | หัวหน้าฝ่ายตรวจสอบกลุ่มงานที่ 2                     | นางสาวอนัญญาพร วรรณาภรถ  |         |                                 | 01       | : ส่วนกลาง    |           | 10 :เปิด          |            |
| 886 304 : หัวหน้าฝ่าย 00010100/03                                                                      | ห้วหน้าฝ่ายบริหารงานทั่วไป                          |                          |         |                                 | 0 1      | : ส่วนกลาง    |           | 10 : เปิด         |            |
| 801 402 : หัวหน้า 00010100/04                                                                          | หัวหน้าหน่วยตรวจสอบภายใน                            | นางรุ่งราตรี วันดี       |         |                                 | 01       | : ส่วนกลาง    |           | 10:เปิด           |            |
| 301 105 : พอ.สำนักงานอธิการ 11000000/01                                                                | ผู้อ่านวยการสำนักงานอธิการบดี                       | นางปณิตา สงวนทรัพย์      |         |                                 | 01       | :ส่วนกลาง     |           | 10:เปิด           |            |
| 1002 301 : พอ. ศูนย 11010000/01                                                                        | ผู้อานวยการกองกลาง                                  | นายมใน สุวรรณคา          |         |                                 | 01       | : สวนกลาง     |           | 10:เปด            |            |
| 1623 401 : หวหนางาน 11010000/02                                                                        | หวหนางานสนบสนุนผูบรหารสวนกลาง                       | นางสาวธนพร วงคบุญเรอง    |         |                                 | 02       | านายงาน       |           | 10:เปด<br>10:เปิด |            |
| 1622 401 : ห้วนห้ว                                                                                     | หวดสาราสาราสาราชาวิธี (1971)<br>ห้วายกัวย์ไวยประชุญ | นางของหมา ศายรามมา       |         |                                 | 02       | 1 101 101 101 |           | 10 : ເປິດ         |            |
| 10 202 : No. 201 110100000                                                                             | หวัดนาคาออาจออุม<br>ผู้อำนวยการกองอาคารสถานที่      | นายเราัต ซ่อนสข          |         |                                 | 01       | ส่วนกลาง      |           | 10 : ເປິດ         |            |
| 874 304 : หัวหน้าฝ่าย 11010100/02                                                                      | ห้วหน้าฝ่ายบริหารงานทั่วไป                          | นางศิริณทิพย์ แก้วแทน 👡  |         |                                 |          | แกลาง         |           | 10 : เปิด         |            |
| 876 304 : หัวหน้าฝ่าย 11010100/03                                                                      | หัวหน้าฝ่ายสนับสนนผับริหารส่วนกลาง                  |                          | 6.      | . แสดงรายชื่อ                   | ผ้ดำรง   | เกลาง         |           | 10 : เปิด         |            |
| 878 304 : หัวหน้าฝ่าย 11010100/04                                                                      | หัวหน้าฝ่ายอาตารสถานที่และยานพาห                    |                          |         |                                 | ขั       | เกลาง         |           | 10 :เปิด          | -          |
| Record: 14 4 39 + +1 +*                                                                                | •                                                   |                          |         | ตำแหน่งบริเ                     | หาร      |               |           |                   |            |
| ประวัติการดำรงตำแหน่งผู้บริหาร: <u>ห้วหน้าฝ่ายบริหารง</u>                                              | นทั่วไป                                             |                          |         |                                 |          | $\mathcal{I}$ |           |                   |            |
| รหัสพนักงาน ชื่อ-นามสกุล ลำดับที่                                                                      | สถานะดำรงตำแหน่ง สถานะครองตำ                        | าแหน่ง วันที่ออกจากตำแหน | ່າ ຈະນຸ | วันที่ดำรงดำแหน่ง               | รักษาการ | ตั้งแต่วันที่ | ถึงวันที่ | ชื่อเ             | มู้ต่ำรงต่ |
| ศิริญทิพย์ แก้วแทน 1                                                                                   | .: ดำรงตำแหน่ง 2: รักษาราชการแ                      | ทน                       |         |                                 |          |               |           | ศิริญทิพย์        | ้แก้วแ     |
|                                                                                                    |                                                     |                          |         |                                 |          |               |           |                   | _          |
|                                                                                                    |                                                     |                          |         |                                 |          |               |           |                   |            |
|                                                                                                    |                                                     |                          |         |                                 |          |               |           |                   |            |
|                                                                                                    |                                                     |                          |         |                                 |          |               |           |                   |            |
|                                                                                                    |                                                     |                          |         |                                 |          |               |           |                   |            |
|                                                                                                    |                                                     |                          |         |                                 |          |               |           |                   |            |

Manual)

(

### ลบผู้ดำรงตำแหน่งบริหาร

ในกรณีที่ต้องการลบผู้ดำรงตำแหน่งปัจจุบัน หรือยกเลิกคำสั่งนั้น ผู้ใช้จะต้องลบผู้ดำรงตำแหน่งบริหารที่หน้านี้ โดยดำเนินการดังนี้

9. คลิกรายการตำแหน่งบริหารที่ต้องการลบผู้ดำรงตำแหน่ง

| N ศาแหน่งบริหาร - prgHR_I   | ExPosition                                                 |                             |                              |               |                  |                   |            |                   |          |               |           |        | _ 🗆 🗡     |
|-----------------------------|------------------------------------------------------------|-----------------------------|------------------------------|---------------|------------------|-------------------|------------|-------------------|----------|---------------|-----------|--------|-----------|
| ด้าแหน่งบริหาร              | ĩ                                                          |                             |                              | การแต่งตั้ง จ | จาก              | 1: ส่วนกลาง       | ,          | • ถึง 2:หน่ว      | บยงาน    | •             |           |        |           |
| หน่วยงานจาก                 | 000000000:                                                 | มหาวิทยาลัยเท               | เคโนโลยีราชมงคลธัญบุรี 🗾     | หน่วยงานถึง   | 1                | 81000000:         | หน่วยบ่ม   | เพาะวิสาหกิจ      |          | •             |           |        |           |
| ประเภทตำแหน่ง จาก           |                                                            |                             | *                            | ประเภทตำแ     | หน่ง ถึง         |                   |            |                   |          | •             |           |        |           |
| ระดับตำแหน่งผับริหาร จาก    | <u> </u>                                                   |                             | -                            | ระดับตำแหน    | เ่งผับริหาร ถึง  | <u> </u>          |            |                   |          | -             |           |        |           |
|                             | ,                                                          |                             |                              |               |                  |                   |            |                   |          |               |           |        |           |
| ID ประเภทตำแหน่ง            | มหางบริหาร '                                               | *รหัสตำแหน่งบ่              | *ชื่อต่าแหน่งบริหาร          |               | ผู้ดำรงดำแหน่    | ึ่งปัจจุบัน       | มีวาระ     | จำนวนปีวาระดำร    | งตำแหน่ง | ประเภทเอกเ    | สารคำสัง  | สถาน   | ະຫາ 🔺     |
| 888 304 : หัวหน้าฝ่าย       | J (                                                        | 00010100/02                 | หัวหน้าฝ่ายตรวจสอบกลุ่มงาน   | เที่2 นา-     | งสาวอนัญญาพ      | เร วรรณาภรถ       |            |                   | 0 1      | : ส่วนกลาง    | 1         | ):เปิด |           |
| 886 304 : หัวหน้าฝ่าย       | J L                                                        | 00010100/03                 | หัวหน้าฝ่ายบริหารงานทั่วไป   |               |                  |                   |            |                   | 0 1      | : ส่วนกลาง    | 1         | ):เปิด |           |
| 801 402 : หัวหน้า           | (                                                          | 00010100/04                 | ห้วหน้าหน่วยตรวจสอบภายใน     | นาง           | งรุ่งราตรี วันดี |                   |            |                   | 0 1      | : ส่วนกลาง    | 1         | ):เปิด |           |
| 301 105 : ผอ.สำนักง         | ทนอธิการ 🔅                                                 | 11000000/01                 | ผู้อ่านวยการสำนักงานอธิการ   | บดี นา-       | งปณิตา สงวนห     | ารัพย์            |            |                   | 0 1      | : ส่วนกลาง    | 1         | ):เปิด |           |
| 1002 301 : ผอ. ศูนย์        | :                                                          | 11010000/01                 | ผู้อำนวยการกองกลาง           | นา            | ยมโน สุวรรณศ่    | in 🖉              |            |                   | 01       | : ส่วนกลาง    | 1         | ):เปิด |           |
| 1623 401 : หัวหน้างาน       |                                                            | 11010000/02                 | หัวหน้างานสนับสนุนผู้บริหารส | ส่วนกลาง นาง  | งสาวธนพร วงศ่    | <u>ในุญเรือ</u> ง |            |                   | 0 2      | ? : หน่วยงาน  | 1         | ):เปิด |           |
| 1622 401 : หัวหน้างาน       | . i                                                        | 11010000/03                 | หัวหน้างานเอกสารทางราชกา     | าร นา-        | งดวงสมร ศรีธร    | รมมา              | 1)         |                   | 0 2      | ? : หน่วยงาน  | 1         | ):เปิด |           |
| 1621 <b>402 : หัวหน้า</b>   | :                                                          | 11010000/04                 | หัวหน้าฝ่ายประชุม            | นาะ           | ยเอกนรินทร์ พุ   | ทธบรร             | <u>.</u> 1 |                   | 0 2      | 2 : หน่วยงาน  | 1         | ):เปิด |           |
| 10 202 : No. nov            |                                                            | 11010100/01                 | ผู้อ่านวยการกองอาคารสถาน     | .ที่ นาะ      | ยเรวัต ซ่อมสุข   |                   |            |                   | 01       | . ส่วนกลาง    | 1         | ):เปิด | _         |
| 874 304 : หัวหน้าฝ่าย       | 1 :                                                        | 11010100/02                 | ห้วหน้าฝ่ายบริหารงานทั่วไป   | นา            | งศิริญทิพย์ แก้  | วแทน 🔽            |            |                   | 0 1      | . : ส่วนกลาง  | 1         | ):เปิด |           |
| 876 304 : หัวหน้าฝ่าย       | 1 1                                                        | 11010100/03                 | ห้วหน้าฝ่ายสนับสนุนผู้บริหาร | ส่วนกลาง      |                  |                   |            |                   | 01       | : ส่วนกลาง    | 1         | ):เปิด |           |
| 878 304 : หัวหน้าฝ่าย       | 1   :                                                      | 11010100/04                 | หัวหน้าฝ่ายอาคารสถานที่และ   | ะยานพาห       |                  |                   |            |                   | 01       | . : ส่วนกลาง  | 1         | ):เปิด | -         |
| Record: II I                | }9 <b>▶ ▶1 </b> ▶*                                         | of 604                      | <u> </u>                     |               |                  |                   |            |                   |          |               |           |        |           |
| ประวัติการดำรงตำแหน่งผู้บริ | หาร: <mark>หัวหน</mark> ้                                  | <sub>โกฝ่าย</sub> บริหารงาน | เท้วไป                       |               |                  |                   |            |                   |          |               |           |        |           |
| รหัสพนักงาน ชื่             | ร้อ-นามสกล                                                 | ล่าดับที่ส                  | ถานะดำรงตำแหน่ง สถาเ         | แะครองตำแห    | น่ง วันที่อะ     | อกจากตำแหเ        | เง ระบ^    | วันที่ดำรงตำแหน่ง | รักษาการ | ตั้งแต่วันที่ | ถึงวันที่ | ชื่อผ้ | ม่ต่ำรงต่ |
| 🔥 ศิริณห์                   | 🛝 ติรถพิพย์ แล้วแหน 1 2. มีการราชการแหน 🗼 22/05/2565 🗹 🔲 🥵 |                             |                              |               |                  |                   |            |                   |          |               |           |        |           |
|                             |                                                            |                             |                              |               |                  |                   |            |                   |          |               |           |        |           |
| 2: 141/01/158               |                                                            |                             |                              |               |                  |                   |            |                   |          |               |           |        |           |
|                             |                                                            |                             |                              |               |                  |                   |            |                   |          |               |           |        |           |
| 4. )                        | 4. 4: Ψματησήτωμώ <b>3.</b>                                |                             |                              |               |                  |                   |            |                   |          |               |           |        |           |
|                             |                                                            | $\smile$                    |                              |               |                  |                   |            |                   |          |               |           |        |           |
| Record: II                  | 1 + + +*                                                   | of 1                        | •                            |               |                  |                   |            |                   |          |               |           |        | •         |
| · · · · ·                   |                                                            |                             |                              |               |                  |                   |            |                   |          |               |           |        |           |

- คลิกเลือกรายการในช่อง "สถานะดำรงตำแหน่ง" (ให้เลือกสถานะ 2: หมดวาระ 3: ลาออก 4: พ้นจาก ตำแหน่ง)
- 11. ระบุวันที่มีผลออกจากตำแหน่ง และข้อมูลคำสั่งเลขที่ คำสั่งลงวันที่ ที่มีผลให้พ้นจากตำแหน่ง ถ้ามี
- 12. จากนั้นกดปุ่ม Ӣ เพื่อบันทึกรายการ
- 13. ตำแหน่งที่ต้องการลบไม่มีผู้ดำรงตำแหน่งปัจจุบันแล้ว สามารถลบประวัติผู้ดำรงตำแหน่งได้

| 🔰 ศาแหน่งบริหาร - prgHR_Ex               | Position                 |                                                    |                                      |                                                                                                    |                  |                    |               |           | _             |       |
|------------------------------------------|--------------------------|----------------------------------------------------|--------------------------------------|----------------------------------------------------------------------------------------------------|------------------|--------------------|---------------|-----------|---------------|-------|
| ดำแหน่งบริหาร                            |                          |                                                    |                                      | 1. 10.000                                                                                                    |                  | 2/0                | _             |           |               |       |
|                                          |                          |                                                    | การแตงตง จาก                         | 1: 41414-19                                                                                                    | 10               | 2: หน่ายจาน        | 크             |           |               |       |
| หน่วยงานจาก                              | 00000000: มหาวิทยาลัยเห  | าคโนโลยีราชมงคลธัญบุรี 📩                           | หน่วยงานถึง                          | 81000000: 1                                                                                                    | งน่วยบ่มเพาะวิสา | หกิจ               | <u> </u>      |           |               |       |
| ประเภทตำแหน่ง จาก                        |                          | *                                                  | ประเภทตำแหน่ง ถึง                    |                                                                                                    |                  |                    | <b>*</b>      |           |               |       |
| ระดับตำแหน่งผู้บริหาร จาก                |                          | •                                                  | ระดับตำแหน่งผู้บริหาร                | ถึง                                                                                                    |                  |                    | -             |           |               |       |
| - ,                                      |                          |                                                    | -                                    | ,                                                                                                    |                  |                    | _             |           |               |       |
| ID ประเภทตำแหน่งท                        | าางบริหาร *รหัสตำแหน่งบ่ | *ชื่อต่ำแหน่งบริหาร                                | - ผู้ตำรงตำ                          | แหน่งปัจจุบัน                                                                                                   | มีวาระ จำนวนปี   | วาระดำรงตำแหน่ง    | ประเภทเอกสา   | รค่าสัง   | สถานะต่       | in≜   |
| 886 304 : หัวหน้าฝ่าย                    | 00010100/03              | หัวหน้าฝ่ายบริหารงานทั่วไป                         |                                      |                                                                                                    |                  | 0 1                | : ส่วนกลาง    | 10        | :เปิด         |       |
| 801 402 : หัวหน้า                        | 00010100/04              | หัวหน้าหน่วยตรวจสอบภายใเ                           | นางรุ่งราตรี                         | želo do se do se do se do se do se do se do se do se do se do se do se do se do se do se do se do se do se do s |                  | 01                 | : ส่วนกลาง    | 10        | :เปิด         |       |
| 301 105 : ผอ.สำนักงา                     | นอธิการ 11000000/01      | ผู้อ่านวยการสำนักงานอธิการ                         | <b>บดี</b> นางปณิตา ส                | ລາເຫ້ລາ                                                                                                    | เลผ้ดำรง         | 0 1                | : ส่วนกลาง    | 10        | :เปิด         |       |
| 1002 301 : พอ. ศูนย์                     | 11010000/01              | ผู้อ่านวยการกองกลาง                                | นายมโน สุวร                          | 00000                                                                                                    | บับ              | 0 1                | : ส่วนกลาง    | 10        | :เปิด         |       |
| 1623 401 : หัวหน้างาน                    | 11010000/02              | หัวหน้างานสนับสนุนผู้บริหารเ                       | <b>ส่วนกลาง</b> นางสาวธนพ            | ตำแหง                                                                                                    | งปัจจาบับ        | 0 2                | หน่วยงาน      | 10        | :เปิด         | _     |
| 1622 401 : หัวหน้างาน                    | 11010000/03              | ห้วหน้างานเอกสารทางราชกา                           | เร นางตวงสมร                         | VI 100 VI 14                                                                                                    |                  | 02                 | หน่วยงาน      | 10        | :เปิด         | _     |
| 1621 402 : ห้วหน้า                       | 11010000/04              | หัวหน้าฝ่ายประชุม                                  | นายเอกนรินา                          |                                                                                                    |                  | 02                 | : หน่วยงาน    | 10        | :เปิด         | _     |
| 10 202 : No. nov                         | 11010100/01              | พอานายการกองอาตารสถาน                              | ที่ นายเรวต ซอ                       | มสข                                                                                                    |                  | 01                 | : ส่วนกลาง    | 10        | :เปิด         | -     |
| 8/4 304 : หวหนาผาย<br>876 204 : หวหนาผาย | 11010100/02              | หวหนาผายบรหารงานทวาบ                               |                                      | <u>∧</u>                                                                                                    |                  | U 1                | : สวนกลาง     | 10        | :เปด          |       |
| 876 304 : WIWU IN 18                     | 11010100/03              | หวหนาตายสนบสนุนดูบรหาร                             | er nut for fo                        | $\sim$                                                                                                    |                  | 01                 | : สามเกลาง    | 10        | : 100<br>     | -     |
| 878 304 : หวหนาดาย<br>1621 402 : ห้อหน้อ | 11010100/04              | หวหนาดายอาหารสถานทแล<br>ห้อหน้อฝอนอัตกออะเพริมอนแล | ะยานพาห<br>พระวามนั้น และเสนต์อยู่เป | ( )                                                                                                    |                  | 01                 | : anumario    | 10        | :เปิด<br>เป็ด |       |
| Bererdy 14 4 20                          |                          |                                                    |                                      | 5. )                                                                                                    |                  | 02                 | . ИН 100 Н    | 10        | . נטטו        | Ľ.    |
|                                          |                          |                                                    |                                      |                                                                                                    |                  |                    |               |           |               |       |
| ประวัติการดำรงตำแหน่งผู้บริห             | าร: หัวหน้าฝ่ายบริหารงาเ | เ <i>ท</i> ัวใป                                    |                                      | $\smile$                                                                                                    |                  |                    |               |           |               |       |
| รหัสพนักงาน ชื่อ                         | ษนามสกุล ลำดับที่ส       | สถานะดำรงตำแหน่ง สถาเ                              | แะครองตำแหน่ง วัเ                    | เทื่ออกจากตำแหน่                                                                                                | ง ระบุวันที่ดำรง | เต่าแหน่ง รักษาการ | ตั้งแต่วันที่ | ถึงวันที่ | ชื่อผู้ด่     | ารงต่ |
| ศริญทิพ                                  | งย์ แก้วแหน 12           | : หมดวาระ 2: รักษา                                 | ราชการแทน                            | 22/05/25                                                                                                    | 65 🗹             |                    |               | ମିନ       | ญทิพย์ แ      | เก้วแ |
|                                          | $\sim$                   |                                                    |                                      |                                                                                                    |                  |                    |               |           |               |       |
|                                          | ି                        | บข้อมลรายชื่อผ้                                    |                                      |                                                                                                    |                  |                    |               |           |               |       |
| 6                                        |                          | ચ ચ                                                |                                      |                                                                                                    |                  |                    |               |           |               |       |
|                                          | ดำ                       | รงตำแหน่งที่เลือก                                  |                                      |                                                                                                    |                  |                    |               |           |               |       |
|                                          |                          |                                                    |                                      |                                                                                                    |                  |                    |               |           |               |       |
| Record: 14 4 2                           | ▶ ▶ ▶ ▶* of 2            |                                                    |                                      | 1                                                                                                    |                  |                    |               |           |               |       |

Manual)

14. จากนั้นคลิกที่รายการด้านหน้า และกดแป้นพิมพ์ "Delete" เพื่อลบประวัติผู้ดำรงตำแหน่ง (ลบทุกรายการ)

ระบบจะแสดงข้อความให้ยืนยันการลบ ถ้ายืนยันลบให้คลิกปุ่ม 💷 ถ้าต้องการยกเลิกการลบให้คลิกปุ่ม 📃

| ระบบบุคลา | กร                                                                                                    | ×                                     |
|-----------|----------------------------------------------------------------------------------------------------|---------------------------------------|
| 1         | You are about to delete 1 record(s).<br>If you click Yes, you won't be able to undo this Delete operation.<br>Are you sure you want to delete these records? | แสดงข้อความแจ้ง<br>เตือนเมื่อลบข้อมูล |

15. เมื่อยืนยันการลบ ระบบจะลบรายการ และหากรายการที่ลบเป็นผู้ดำรงตำแหน่งปัจจุบัน ระบบจะลบผู้ดำรง ตำแหน่งปัจจุบันด้วย